# **PowerEdge R760xs**

Installation and Service Manual

Regulatory Model: E88S Regulatory Type: E88S001 June 2024 Rev. A03

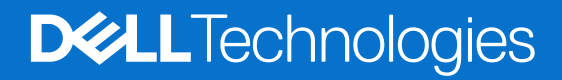

### Notes, cautions, and warnings

(i) NOTE: A NOTE indicates important information that helps you make better use of your product.

CAUTION: A CAUTION indicates either potential damage to hardware or loss of data and tells you how to avoid the problem.

MARNING: A WARNING indicates a potential for property damage, personal injury, or death.

© 2023 - 2024 Dell Inc. or its subsidiaries. All rights reserved. Dell Technologies, Dell, and other trademarks are trademarks of Dell Inc. or its subsidiaries. Other trademarks may be trademarks of their respective owners.

# Contents

| Chapter 1: About this document                    |    |
|---------------------------------------------------|----|
| Chapter 2: Dell PowerEdge R760xs system overview  | 9  |
| Front view of the system                          |    |
| Left control panel view                           |    |
| Right control panel view                          |    |
| Rear view of the system                           |    |
| Inside the system                                 |    |
| Locating the Express Service Code and Service Tag |    |
| System information label                          |    |
| Rail sizing and rack compatibility matrix         | 21 |
| Chapter 3: Technical specifications               | 23 |
| Chassis dimensions                                | 24 |
| System weight                                     |    |
| Processor specifications                          |    |
| PSU specifications                                |    |
| Supported operating systems                       |    |
| Cooling fan specifications                        | 27 |
| System battery specifications                     | 29 |
| Expansion card riser specifications               | 29 |
| Memory specifications                             |    |
| Storage controller specifications                 |    |
| Drives                                            |    |
| Ports and connectors specifications               |    |
| USB ports specifications                          |    |
| Serial connector specifications                   |    |
| NIC port specifications                           |    |
| VGA ports specifications                          |    |
| Video specifications                              |    |
| Environmental specifications                      |    |
| Thermal restriction matrix                        |    |
| Thermal air restrictions                          |    |
| Chapter 4: Initial system setup and configuration |    |
| Setting up the system                             |    |
| iDRAC configuration                               |    |
| Options to set up iDRAC IP address                |    |
| Options to log in to iDRAC                        |    |
| Resources to install operating system             |    |
| Options to download drivers and firmware          | 41 |
| Options to download and install OS drivers        | 41 |
| Downloading drivers and firmware                  | 42 |

| System Setup                                             |                     |
|----------------------------------------------------------|---------------------|
| System BIOS                                              | 44                  |
| iDRAC Settings                                           |                     |
| Device Settings                                          |                     |
| Dell Lifecycle Controller                                |                     |
| Embedded system management                               |                     |
| Boot Manager                                             |                     |
| PXE boot                                                 |                     |
| PXE boot                                                 |                     |
| Chapter 6: Minimum to POST and system management configu | ration validation67 |

| mapter of winning to root and system management configuration valuation |    |
|-------------------------------------------------------------------------|----|
| Minimum configuration to POST                                           | 67 |
| Configuration validation                                                |    |
| Error messages                                                          |    |

1

This document provides an overview about the system, information about installing and replacing components, diagnostic tools, and guidelines to be followed while installing certain components.

# Dell PowerEdge R760xs system overview

The PowerEdge R760xs system is a 2U server that supports:

- Up to two 5<sup>th</sup> Generation Intel Xeon Scalable processors with up to 28 cores per processor and 4<sup>th</sup> Generation Intel Xeon Scalable processors with up to 32 cores per processor.
- 16 DDR5 DIMM slots
- Two redundant AC or DC power supply units
- Up to 8 x 3.5-inch SAS/SATA drives
- Up to 12 x 3.5-inch SAS/SATA drives + 2 x 2.5-inch SAS/SATA or NVMe (optional) rear drives
- Up to 8 x 2.5-inch SAS/SATA (HDD/SSD) drives
- Up to 8 x 2.5-inch NVMe drives
- Up to 16 x 2.5-inch SAS/SATA (HDD/SSD) drives
- Up to 16 x 2.5-inch SAS/SATA + 8 x 2.5-inch NVMe drives

(i) NOTE: All instances of SAS, SATA drives are referred to as drives in this document, unless specified otherwise.

### **Topics:**

- Front view of the system
- Rear view of the system
- Inside the system
- Locating the Express Service Code and Service Tag
- System information label
- Rail sizing and rack compatibility matrix

### Front view of the system

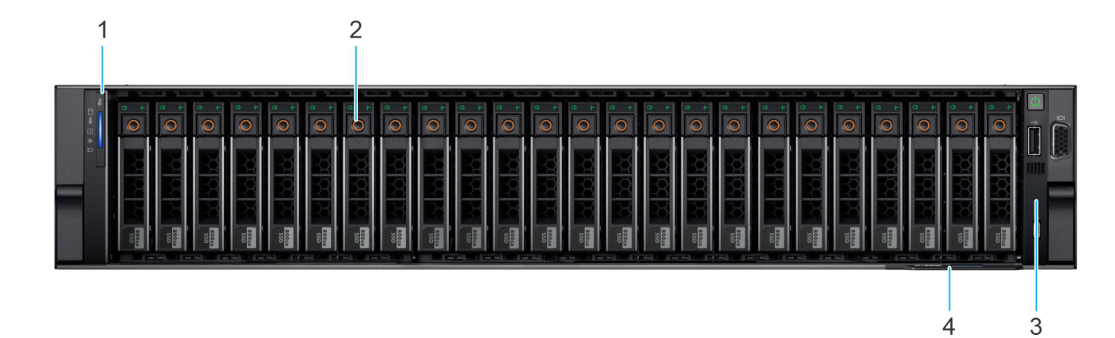

Figure 1. Front view of 16 x 2.5-inch SAS/SATA + 8 x 2.5-inch NVMe drive system

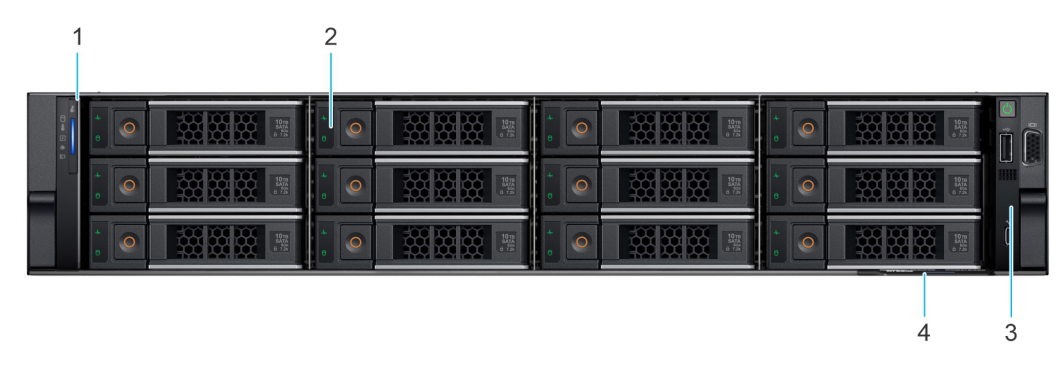

Figure 2. Front view of 12 x 3.5-inch SAS/SATA drive system

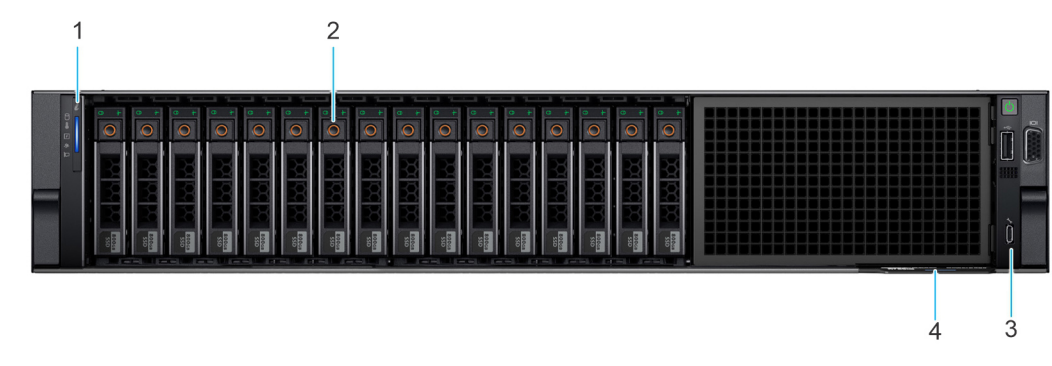

Figure 3. Front view of 16 x 2.5-inch SAS/SATA drive system

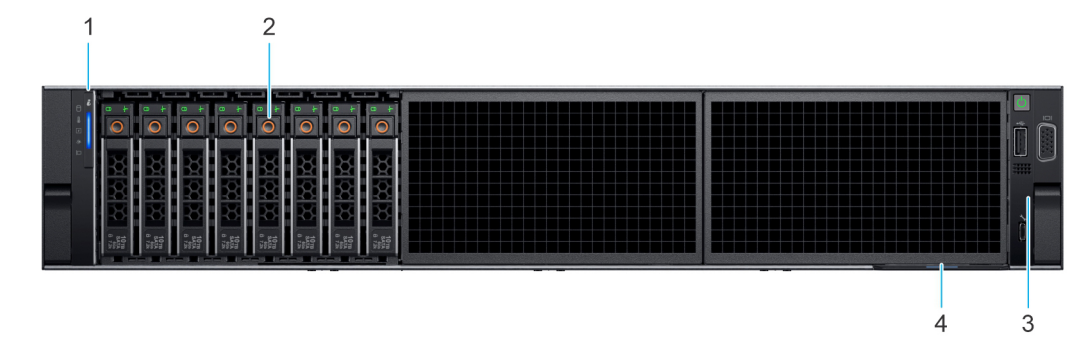

Figure 4. Front view of 8 x 2.5-inch SAS/SATA drive system

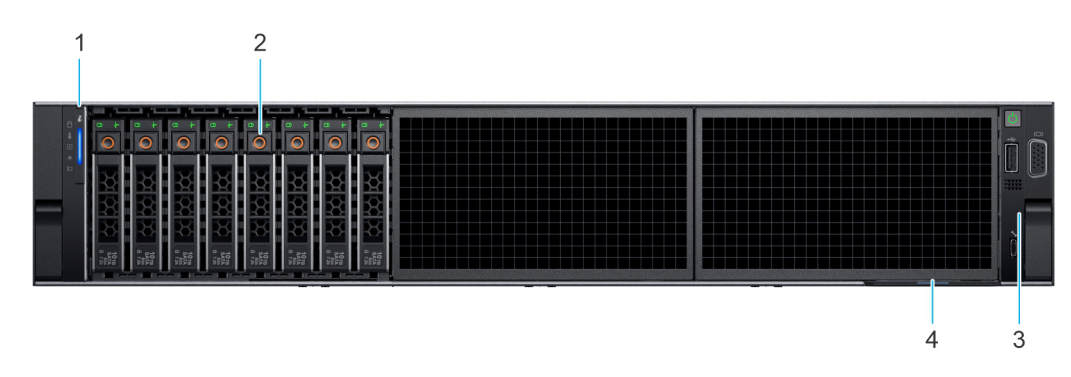

Figure 5. Front view of 8 x 2.5-inch NVMe drive system

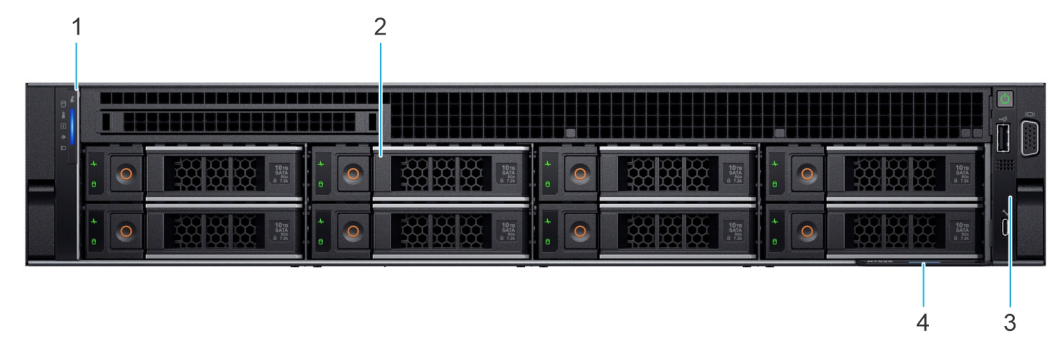

Figure 6. Front view of the 8 x 3.5-inch SAS/SATA drive system

| ltem | Ports, panels, and slots         | lcon | Description                                                                                                    |
|------|----------------------------------|------|----------------------------------------------------------------------------------------------------|
| 1    | Left control panel               | N/A  | Contains the system health, system ID, status LED and the<br>iDRAC Quick Sync 2 (wireless) indicator.<br>(i) NOTE: The iDRAC Quick Sync 2 indicator is available only<br>on certain configurations.                                                                                                    |
|      |                                  |      | <ul> <li>Status LED: Enables you to identify any failed hardware components. There are up to five status LEDs and an overall system health LED (Chassis health and system ID) bar. For more information, see the Status LED indicators section.</li> <li>Quick Sync 2 (wireless): Indicates a Quick Sync enabled system. The Quick Sync feature is optional. This feature allows management of the system by using mobile devices called as OpenManage Mobile (OMM) feature. Using iDRAC Quick Sync 2 with OpenManage Mobile (OMM) aggregates hardware or firmware inventory and various system level diagnostic and error information that can be used in troubleshooting the system. For more information, see the Integrated Dell Remote Access Controller User's Guide</li> </ul> |
| 2    | Drive                            | N/A  | Enables you to install drives that are supported on your system.                                                                                                    |
| 3    | Right control panel and VGA port |      | Contains the power button, USB port, iDRAC Direct micro port,<br>and the iDRAC Direct status LED. VGA port enables you to<br>connect a display device to the system.                                                                                                    |
| 4    | Express service tag              | N/A  | The Express Service Tag is a slide-out label panel that contains<br>system information such as Service Tag, NIC, MAC address, and<br>so on. If you have opted for the secure default access to iDRAC,<br>the Information tag will also contain the iDRAC secure default<br>password.                                                                                                    |

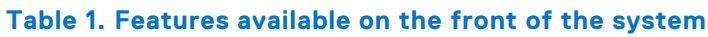

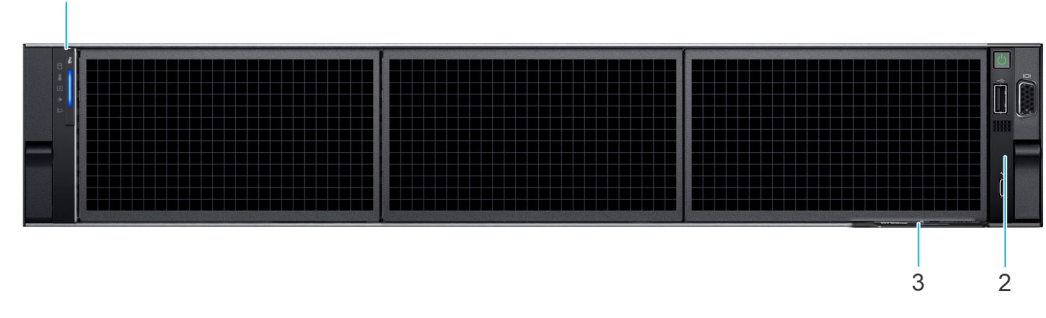

### Figure 7. Front view of no backplane configuration (0 drive system)

| Table 2. | <b>Features</b> | available | on the | front of | the system |
|----------|-----------------|-----------|--------|----------|------------|
|----------|-----------------|-----------|--------|----------|------------|

| ltem | Ports, panels, and slots | lcon | Description                                                                                                    |
|------|--------------------------|------|----------------------------------------------------------------------------------------------------|
| 1    | Left control panel       | N/A  | Contains the system health, system ID, status LED and the iDRAC Quick Sync 2 (wireless) indicator.<br>(i) NOTE: The iDRAC Quick Sync 2 indicator is available only on certain configurations.                                                                                                    |
|      |                          |      | <ul> <li>Status LED: Enables you to identify any failed hardware components. There are up to five status LEDs and an overall system health LED (Chassis health and system ID) bar. For more information, see the Status LED indicators section.</li> <li>Quick Sync 2 (wireless): Indicates a Quick Sync enabled system. The Quick Sync feature is optional. This feature</li> </ul> |

### Table 2. Features available on the front of the system (continued)

| ltem | Ports, panels, and slots         | lcon | Description                                                                                                    |
|------|----------------------------------|------|----------------------------------------------------------------------------------------------------|
|      |                                  |      | allows management of the system by using mobile devices<br>called as OpenManage Mobile (OMM) feature. Using iDRAC<br>Quick Sync 2 with OpenManage Mobile (OMM) aggregates<br>hardware or firmware inventory and various system level<br>diagnostic and error information that can be used in<br>troubleshooting the system. For more information, see the<br>Integrated Dell Remote Access Controller User's Guide |
| 2    | Right control panel and VGA port |      | Contains the power button, USB port, iDRAC Direct micro port,<br>and the iDRAC Direct status LED. VGA port enables you to<br>connect a display device to the system.                                                                                                    |
| 3    | Express service tag              | N/A  | The Express Service Tag is a slide-out label panel that contains<br>system information such as Service Tag, NIC, MAC address, and<br>so on. If you have opted for the secure default access to iDRAC,<br>the Information tag will also contain the iDRAC secure default<br>password.                                                                                                    |

### Left control panel view

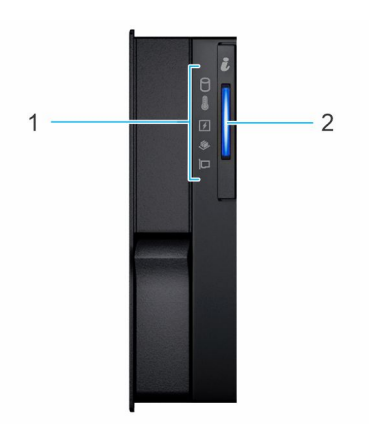

### Figure 8. Left control panel

### Table 3. Left control panel

| ltem | Indicator, button, or connector | lcon | Description                                                                                                    |
|------|---------------------------------|------|----------------------------------------------------------------------------------------------------|
| 1    | Status LED indicators           | NA   | Indicates the status of the system. For more information, see the Status LED indicators section.                |
| 2    | System health and system<br>ID  | ĩ    | Indicates the system health. For more information, see the System health and system ID indicator codes section. |

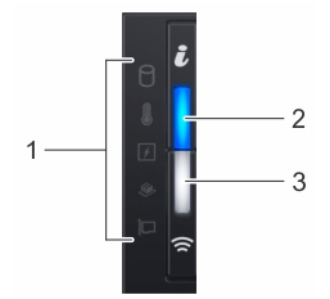

Figure 9. Left control panel with optional iDRAC Quick Sync 2 indicator

| ltem | Indicator, button, or connector                        | lcon | Description                                                                                                    |
|------|--------------------------------------------------------|------|----------------------------------------------------------------------------------------------------|
| 1    | Status LED indicators                                  | N/A  | Indicates the status of the system. For more information, see the Status LED indicators section.                                                                                                    |
| 2    | System health and system ID indicator                  | ĩ    | Indicates the system health. For more information, see the System health and system ID indicator codes section.                                                                                                    |
| 3    | iDRAC Quick Sync<br>2 wireless indicator<br>(optional) | Ŕ    | Indicates if the iDRAC Quick Sync 2 wireless option is<br>activated. The Quick Sync 2 feature allows management of the<br>system using mobile devices. This feature aggregates hardware/<br>firmware inventory and various system level diagnostic/error<br>information that can be used in troubleshooting the system. You<br>can access system inventory, Dell Lifecycle Controller logs or<br>system logs, system health status, and also configure iDRAC,<br>BIOS, and networking parameters. You can also launch the virtual<br>Keyboard, Video, and Mouse (KVM) viewer and virtual Kernel-<br>based Virtual Machine (KVM), on a supported mobile device.<br>For more information, see the Integrated Dell Remote Access<br>Controller User's Guide at PowerEdge Manuals. |

### Table 4. Left control panel with optional iDRAC Quick Sync 2 indicator

(i) NOTE: For more information about the indicator codes, see the System diagnostics and indicator codes section.

### **Right control panel view**

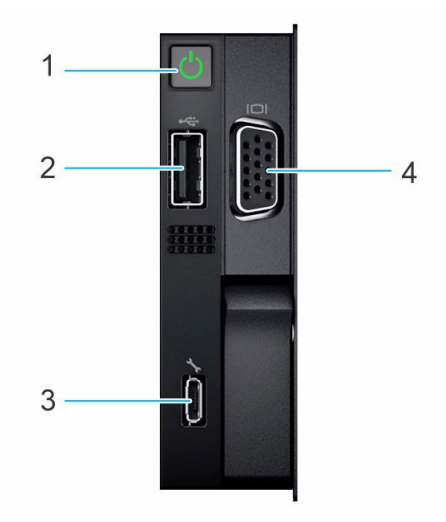

### Figure 10. Right control panel

### Table 5. Right control panel

| ltem | Indicator or button                    | lcon                                                                                          | Description                                                                                                    |
|------|----------------------------------------|-----------------------------------------------------------------------------------------------|----------------------------------------------------------------------------------------------------|
| 1    | Power button                           | Ċ                                                                                             | Indicates if the system is powered on or off. Press the power button to manually power on or off the system.                                                              |
| 2    | USB 2.0 port                           | The USB port is 4-pin, 2.0-compliant. This port enables you to connect devices to the system. |                                                                                                    |
| 3    | iDRAC Direct<br>(Micro-AB USB)<br>port | d.                                                                                            | PowerEdge Manuals<br>() NOTE: You can configure iDRAC Direct by using a USB to micro USB (type<br>AB) cable, which you can connect to your laptop or tablet. Cable length |

| rable of hight control punct (continued) | T | able | 5. | Right | control | panel | (continued) |
|------------------------------------------|---|------|----|-------|---------|-------|-------------|
|------------------------------------------|---|------|----|-------|---------|-------|-------------|

| ltem | Indicator or button | lcon | Description                                                                             |  |
|------|---------------------|------|-----------------------------------------------------------------------------------------|--|
|      |                     |      | should not exceed 3 feet (0.91 meters). Performance could be affected by cable quality. |  |
| 4    | VGA port            |      | Enables you to connect a display device to the system.                                  |  |

(i) NOTE: For more information about ports, panels, and slots, see the Technical specification section.

# Rear view of the system

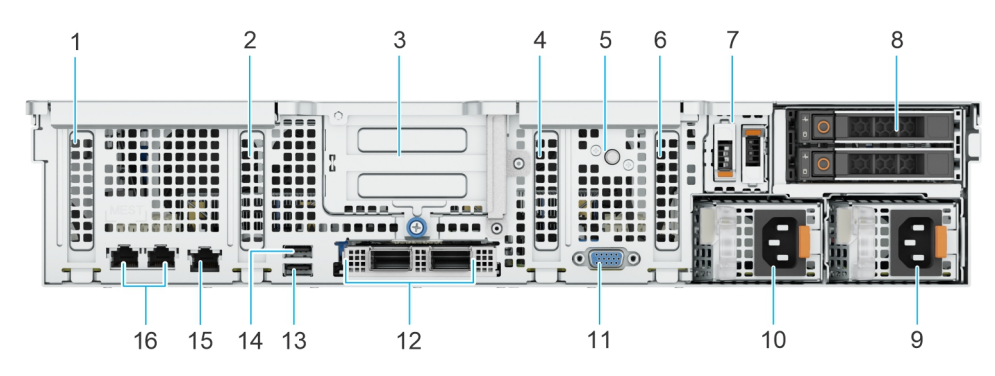

### Figure 11. Rear view of the system

| Table | 6. | Rear | view | of | the | S | ystem |
|-------|----|------|------|----|-----|---|-------|
|-------|----|------|------|----|-----|---|-------|

| ltem | Ports, panels or slots                    | lcon       | Description                                                                                                    |
|------|-------------------------------------------|------------|----------------------------------------------------------------------------------------------------|
| 1    | PCIe expansion card slot 1                | <b>⊲</b> 1 | Enables you to connect PCI<br>Express expansion cards.                                                                                                    |
| 2    | PCIe expansion card slot 2                | <b>⊲</b> 2 | Enables you to connect PCI<br>Express expansion cards.                                                                                                    |
| 3    | Expansion card riser with slot<br>3 and 4 | ▶3▶4       | Enables you to connect PCI<br>Express expansion card risers.                                                                                                    |
| 4    | PCIe expansion card slot 5                | <b>⊲</b> 5 | Enables you to connect PCI<br>Express expansion cards.                                                                                                    |
| 5    | System identification button              |            | <ul> <li>Press the system ID button:</li> <li>To locate a particular system within a rack.</li> <li>To turn the system ID on or off.</li> <li>To reset iDRAC, press and hold the button for more than 16 seconds.</li> <li>(i) NOTE:</li> <li>To reset iDRAC using system ID, ensure that the system ID button</li> </ul> |

### Table 6. Rear view of the system (continued)

| ltem | Ports, panels or slots        | lcon               | Description                                                                                                    |  |  |
|------|-------------------------------|--------------------|----------------------------------------------------------------------------------------------------|--|--|
|      |                               |                    | <ul> <li>is enabled in the<br/>iDRAC setup.</li> <li>If the system stops<br/>responding during<br/>POST, press and hold<br/>the system ID button<br/>(for more than 5<br/>seconds) to enter the<br/>BIOS progress mode.</li> </ul> |  |  |
| 6    | PCIe expansion card slot 6    | <b>⊲</b> 6         | Enables you to connect PCI<br>Express expansion cards.                                                                                                    |  |  |
| 7    | BOSS-N1 card module           | NA                 | Enables you to connect BOSS card.                                                                                                    |  |  |
| 8    | Optional rear drive module    | NA                 | Enables you to install two rear NVMe or SAS/SATA drives.                                                                                                    |  |  |
| 9    | Power supply unit (PSU 2)     | <b>I</b> 2         | Indicates the PSU 2                                                                                                    |  |  |
| 10   | Power supply unit (PSU 1)     | <b>E</b> 1         | Indicates the PSU 1                                                                                                    |  |  |
| 11   | VGA port                      |                    | Enables you to connect a display device to the system.                                                                                                    |  |  |
| 12   | Optional OCP                  | NA                 | This port supports OCP 3.0.<br>The NIC ports are integrated<br>on the OCP card which is<br>connected to the system<br>board.                                                                                                    |  |  |
| 13   | USB 3.0 port                  | \$ <del>\$</del> ~ | This port is USB 3.0-<br>compliant.                                                                                                    |  |  |
| 14   | USB 2.0 port                  | •                  | This port is USB 2.0-<br>compliant.                                                                                                    |  |  |
| 15   | iDRAC dedicated ethernet port | r.                 | Enables you to remotely<br>access iDRAC. For more<br>information, see the iDRAC<br>User's Guide at PowerEdge<br>Manuals                                                                                                    |  |  |
| 16   | Ethernet ports                | 品                  | The Ethernet ports that<br>are integrated on the<br>system board provide network<br>connectivity. These NIC ports<br>can also be shared with<br>iDRAC when iDRAC network<br>settings is set to shared<br>mode.                     |  |  |

(i) **NOTE:** For more information about the ports, see the Technical Specifications section.

# Inside the system

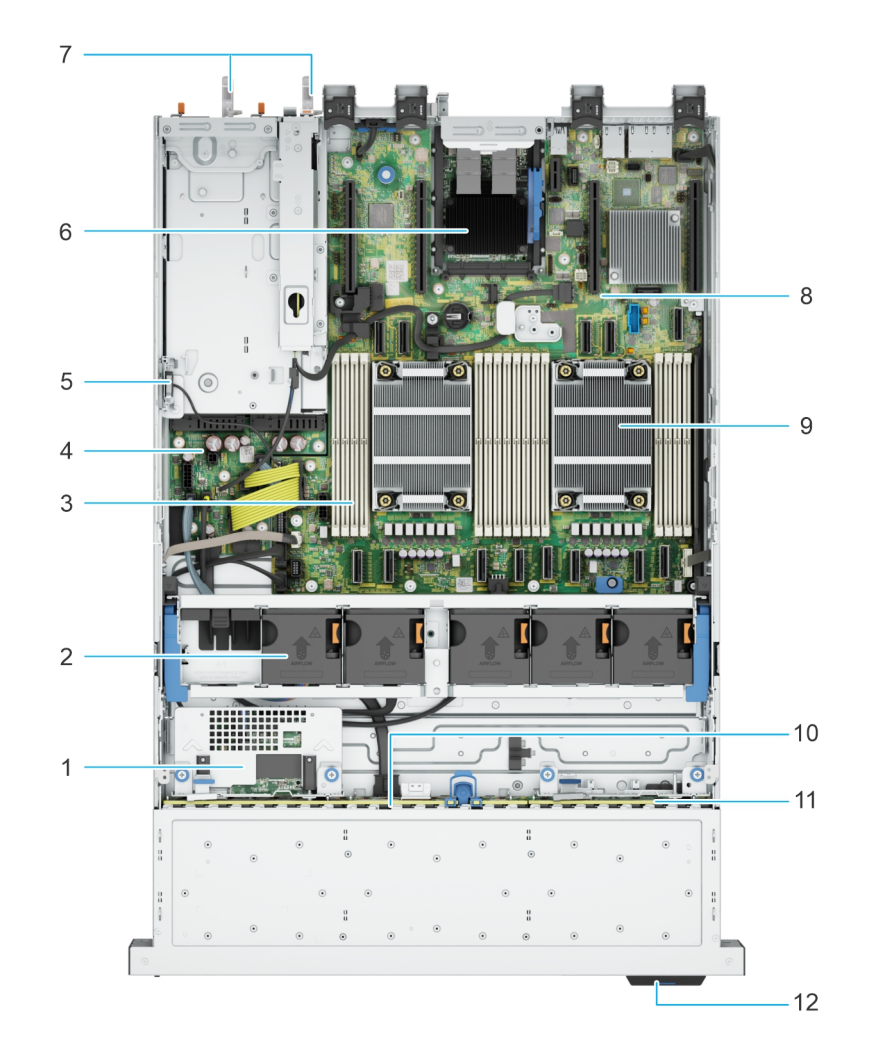

### Figure 12. Inside the system without rear drive and riser

- 1. Rear mounted front PERC
- 3. Memory module slots
- 5. Intrusion switch
- 7. PSU 1 and PSU 2
- 9. Processor heat sink
- 11. NVMe backplane

- 2. Cooling fan assembly
- 4. Power interposer board
- 6. OCP
- 8. System board
- 10. SAS/SATA backplane
- 12. Information tag

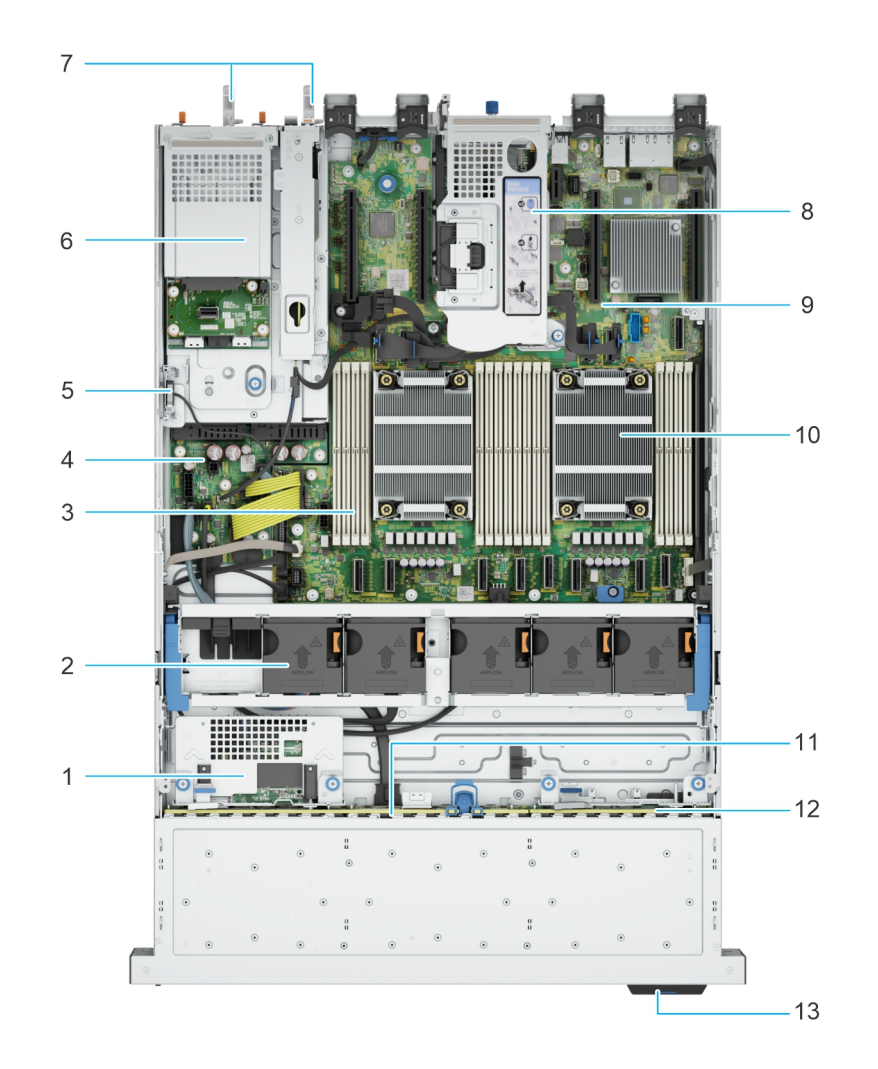

#### Figure 13. Inside the system with rear drive cage and riser

- 1. Rear mounted front PERC
- 3. Memory module slots
- 5. Intrusion switch
- 7. PSU 1 and PSU 2
- 9. System board
- 11. SAS/SATA backplane
- 13. Information tag

- 2. Cooling fan assembly
- 4. Power interposer board
- 6. Rear drive cage
- 8. Riser
- 10. Processor heat sink
- 12. NVMe backplane

# Locating the Express Service Code and Service Tag

The unique Express Service Code and Service Tag are used to identify the system.

The information tag is located on the front of the system that includes system information such as the Service Tag, Express Service Code, Manufacture date, NIC, MAC address, QRL label, and so on. If you have opted for the secure default access to iDRAC, the Information tag also contains the iDRAC secure default password.

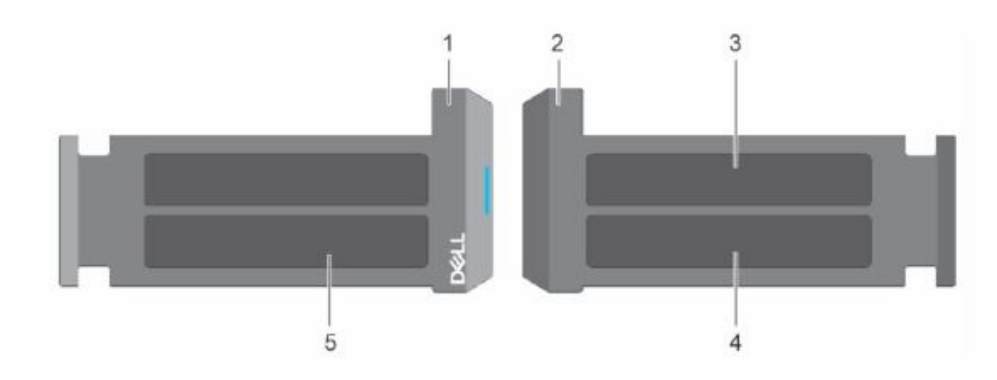

#### Figure 14. Locating the Express Service Code and Service tag

- 1. Information tag (front view)
- 2. Information tag (back view)
- 3. OpenManage Mobile (OMM) label
- 4. iDRAC MAC address and iDRAC secure password label
- 5. Service Tag, Express Service Code, QRL label

The Mini Enterprise Service Tag (MEST) label is located on the rear of the system that includes the Service Tag (ST), Express Service Code (Exp Svc Code), and Manufacture Date (Mfg. Date). The Exp Svc Code is used by Dell to route support calls to the appropriate personnel.

Alternatively, the Service Tag information is located on a label on the left wall of the chassis.

# System information label

The system information label is located on back of the system cover.

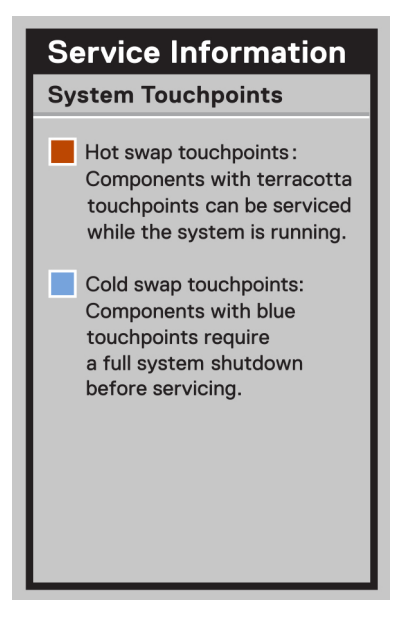

### Figure 15. Service information

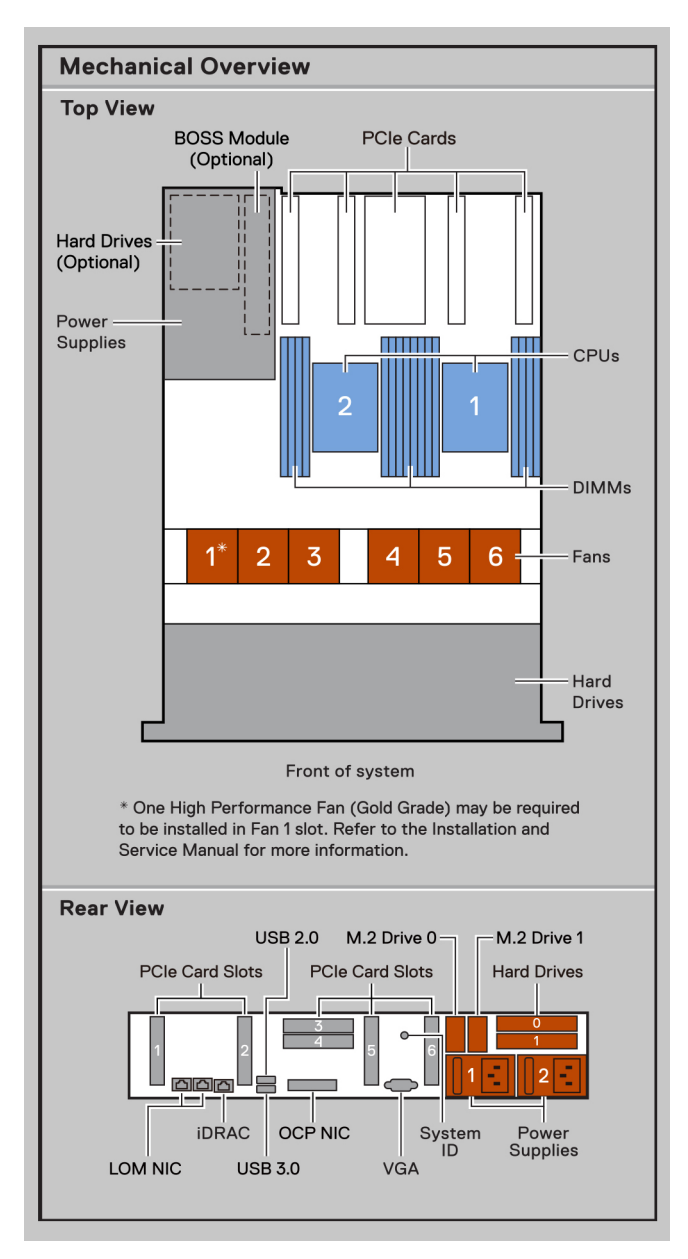

Figure 16. Mechanical Overview, Rear view

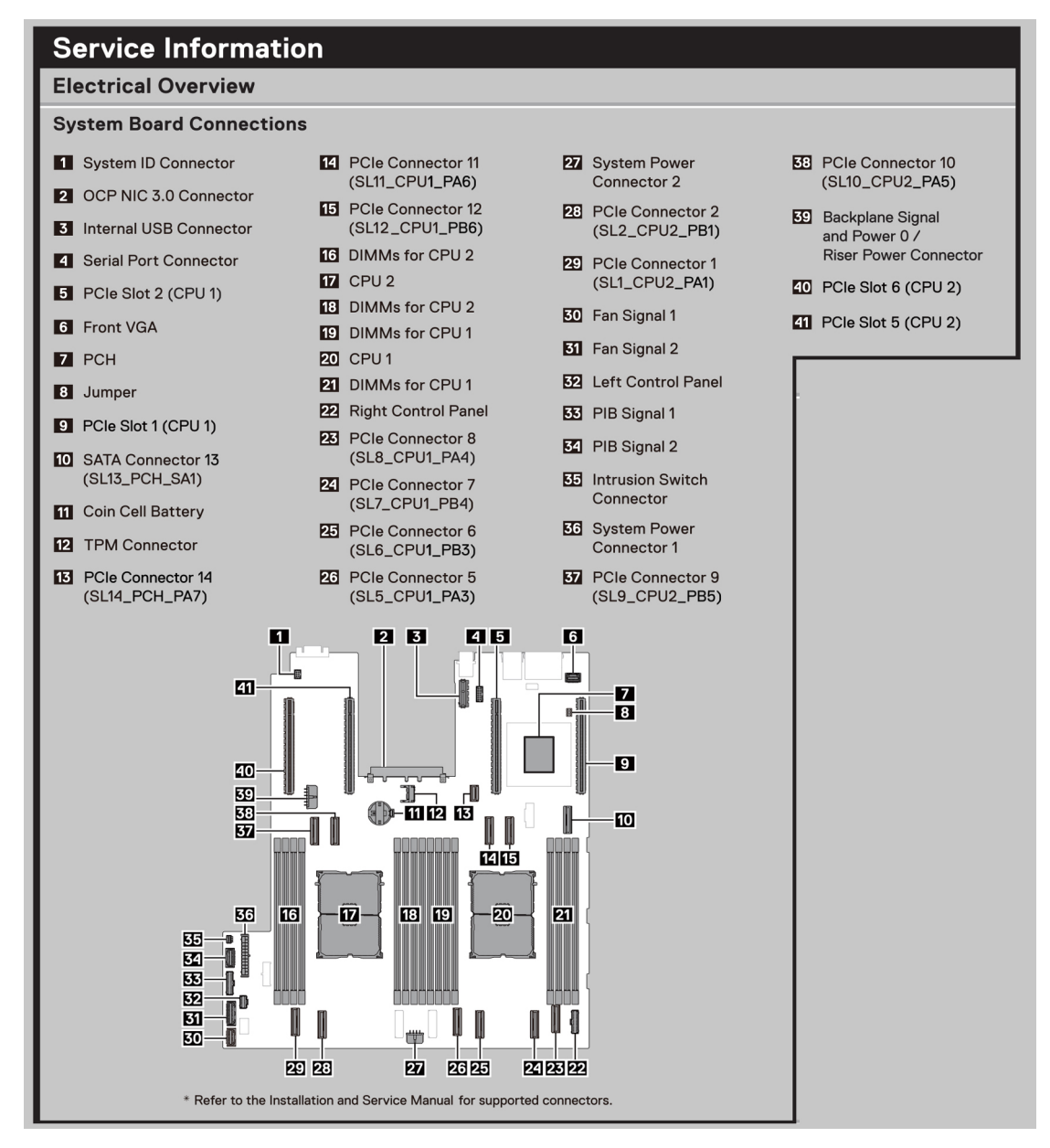

#### Figure 17. Service information

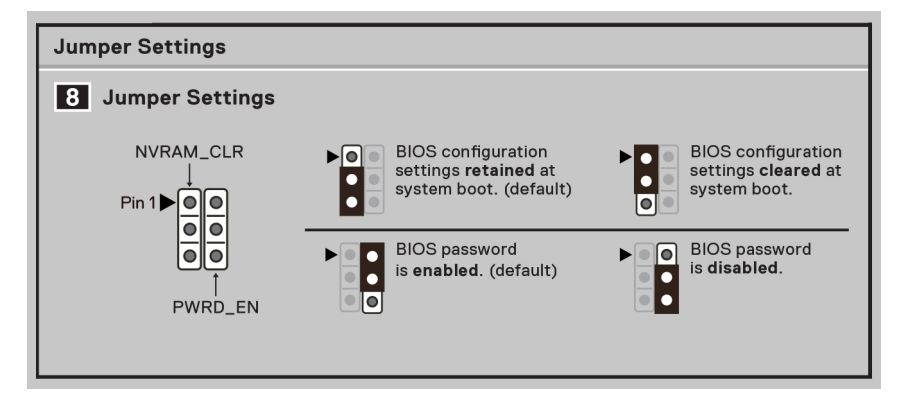

#### Figure 18. Jumper settings

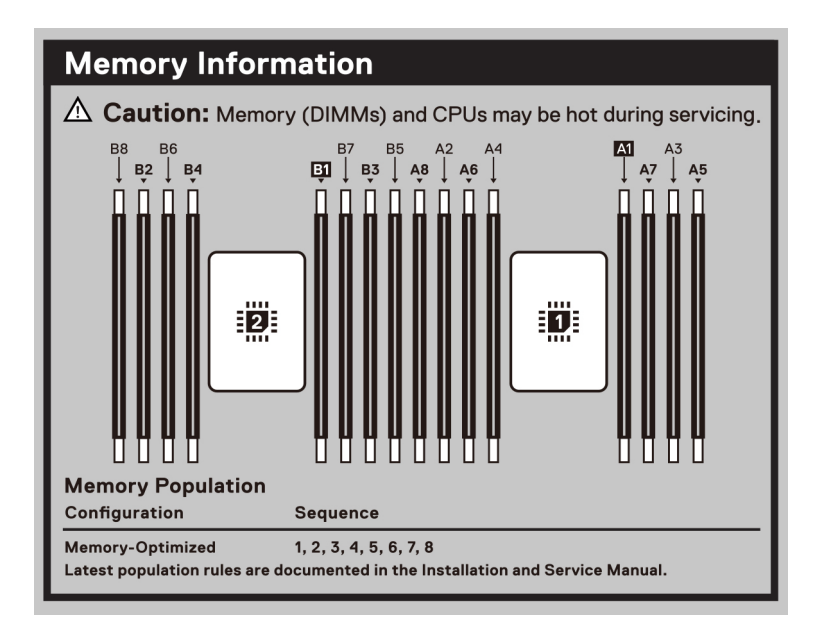

#### Figure 19. Memory information

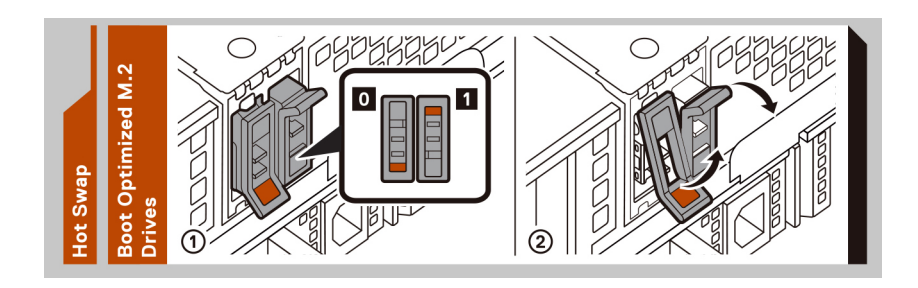

### Figure 20. Hot swap

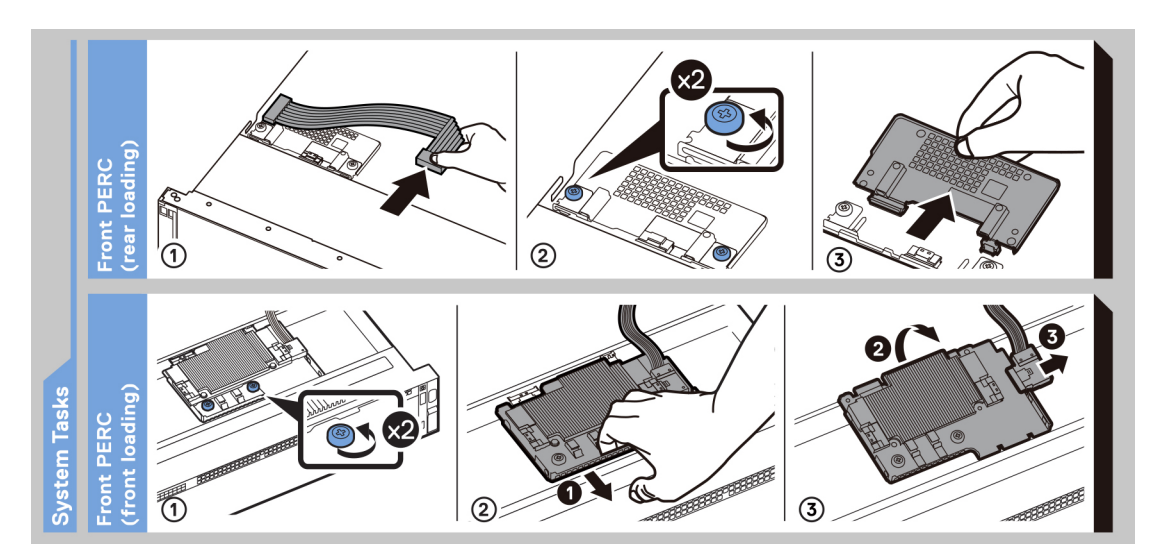

Figure 21. System tasks

## Rail sizing and rack compatibility matrix

For specific information about the rail solutions compatible with your system, see the Dell Enterprise Systems Rail Sizing and Rack Compatibility Matrix.

The document provides the information that is listed below:

- Specific details about rail types and their functionalities.
- Rail adjustability range for various types of rack mounting flanges.
- Rail depth with and without cable management accessories.
- Types of racks that are supported for various types of rack mounting flanges.

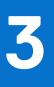

# **Technical specifications**

The technical and environmental specifications of your system are outlined in this section. **Topics:** 

- Chassis dimensions
- System weight
- Processor specifications
- PSU specifications
- Supported operating systems
- Cooling fan specifications
- System battery specifications
- Expansion card riser specifications
- Memory specifications
- Storage controller specifications
- Drives
- Ports and connectors specifications
- Video specifications
- Environmental specifications

# **Chassis dimensions**

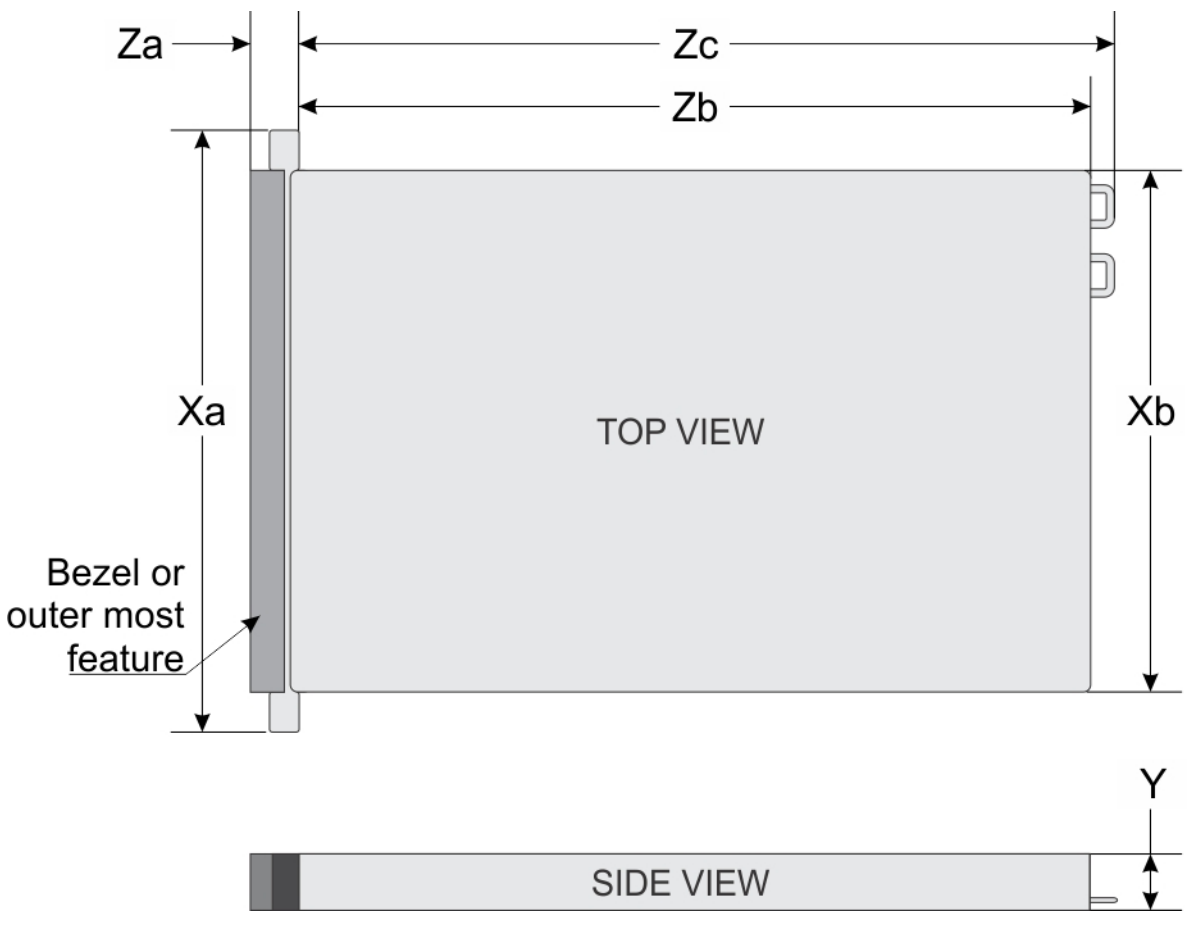

### Figure 22. Chassis dimensions

### Table 7. PowerEdge R760xs chassis dimensions

| Xa                      | Xb                         | Y                        | Za                                                                                   | Zb                                                                                                    | Zc                                                                          |
|-------------------------|----------------------------|--------------------------|--------------------------------------------------------------------------------------|----------------------------------------------------------------------------------------------------|-----------------------------------------------------------------------------|
| 482.0 mm (18.97 inches) | 434.0 mm (17.08<br>inches) | 86.8 mm (3.41<br>inches) | 22.0 mm (0.86<br>inches) Without<br>bezel<br>35.84 mm (1.41<br>inches) With<br>bezel | 677.44 mm (26.67<br>inches) Ear to L<br>bracket housing<br>650.24 mm (25.6<br>inches) Ear to PSU<br>surface | 685.78 mm<br>(26.99 inches)<br>Ear to PSU<br>handle without<br>velcro strap |

(i) NOTE: Zb is the nominal rear wall external surface where the system board I/O connectors reside.

# System weight

### Table 8. PowerEdge R760xs systemweight

| System configuration | Maximum weight (with all drives/SSDs/bezel) |  |  |  |
|----------------------|---------------------------------------------|--|--|--|
| 16+8 x 2.5-inch      | 25.92 kg (57.14 lb)                         |  |  |  |
| 16 x 2.5-inch        | 24.58 kg (54.18 lb)                         |  |  |  |
| 12 x 3.5-inch        | 28.82 kg (63.53 lb)                         |  |  |  |

### Table 8. PowerEdge R760xs systemweight (continued)

| System configuration       | Maximum weight (with all drives/SSDs/bezel) |  |  |  |
|----------------------------|---------------------------------------------|--|--|--|
| 8 x 3.5-inch               | 25.84 kg (54.96 lb)                         |  |  |  |
| 8 x 2.5-inch               | 21.56 kg (47.53 lb)                         |  |  |  |
| No backplane configuration | 19.40 kg (42.76 lb)                         |  |  |  |

# **Processor specifications**

### Table 9. PowerEdge R760xs processor specifications

| Supported processor                                                               | Number of processors supported |
|-----------------------------------------------------------------------------------|--------------------------------|
| 5 <sup>th</sup> Generation Intel Xeon Scalable processors with up to 28 cores     | Up to two                      |
| and 4 <sup>th</sup> Generation Intel Xeon Scalable processors with up to 32 cores |                                |

# **PSU specifications**

The PowerEdge R760xs system supports up to two AC or DC power supply units (PSUs).

### Table 10. PSU specifications

| PSU Class          | Heat<br>dissipati<br>on<br>(maximu<br>m)<br>(BTU/hr) | Frequ        | AC Voltage   |              |        | DC Volta | DC Voltage |                    |        |                  |
|--------------------|------------------------------------------------------|--------------|--------------|--------------|--------|----------|------------|--------------------|--------|------------------|
|                    |                                                      | ency<br>(Hz) | 100–120<br>V | 200–240<br>V | 277 V  | 240 V    | 336 V      | - (48 V<br>— 60 V) | = (A)  |                  |
| 600 W<br>mixed     | Platin<br>um                                         | 2250         | 50/60        | 600 W        | 600 W  | N/A      | N/A        | N/A                | N/A    | 7.1 A - 3.6 A    |
| mode               | N/A                                                  |              | N/A          | N/A          | N/A    | N/A      | 600 W      | N/A                | N/A    | 2.9 A            |
| 700 W<br>mixed     | Titani<br>um                                         | 2625         | 50/60        | N/A          | 700 W  | N/A      | N/A        | N/A                | N/A    | 4.1 A            |
| mode<br>HLAC       | N/A                                                  | ĺ            | N/A          | N/A          | N/A    | N/A      | 700 W      | N/A                | N/A    | 3.4 A            |
| 800 W<br>mixed     | Platin<br>um                                         | 3000         | 50/60        | 800 W        | 800 W  | N/A      | N/A        | N/A                | N/A    | 9.2 A - 4.7<br>A |
| mode               | N/A                                                  | 1            | N/A          | N/A          | N/A    | N/A      | 800 W      | N/A                | N/A    | 3.8 A            |
| 1100 W<br>-48 V DC | N/A                                                  | 4265         | N/A          | N/A          | N/A    | N/A      | N/A        | N/A                | 1100 W | 27 A             |
| 1100 W<br>mixed    | Titani<br>um                                         | 4125         | 50/60        | 1050 W       | 1100 W | N/A      | N/A        | N/A                | N/A    | 12 A - 6.3 A     |
| mode               | N/A                                                  | 1            | N/A          | N/A          | N/A    | N/A      | 1100 W     | N/A                | N/A    | 5.2 A            |
| 1400 W<br>mixed    | Titani<br>um                                         | 5250         | 50/60        | 1050 W       | 1400 W | N/A      | N/A        | N/A                | N/A    | 12 A - 8 A       |
| mode N/A           | N/A                                                  | 1            | N/A          | N/A          | N/A    | N/A      | 1400 W     | N/A                | N/A    | 6.5 A            |
| 1400 W<br>mixed    | Platin<br>um                                         | 5250         | 50/60        | 1050 W       | 1400 W | N/A      | N/A        | N/A                | N/A    | 12 A - 8 A       |
| mode               | N/A                                                  |              | N/A          | N/A          | N/A    | N/A      | 1400 W     | N/A                | N/A    | 6.6 A            |

| PSU Class       | Class                                        | Heat         | Frequ        | AC Voltage   |        |        | DC Voltage |                    |     | Current |
|-----------------|----------------------------------------------|--------------|--------------|--------------|--------|--------|------------|--------------------|-----|---------|
|                 | dissipati<br>on<br>(maximu<br>m)<br>(BTU/hr) | ency<br>(Hz) | 100–120<br>V | 200–240<br>V | 277 V  | 240 V  | 336 V      | - (48 V<br>— 60 V) | (A) |         |
| 1400 W          | Titani                                       | 5250         | 50/60        | N/A          | N/A    | 1400 W | N/A        | N/A                | N/A | 5.8 A   |
| and HVDC        | um                                           | 5250         | N/A          | N/A          | N/A    | N/A    | N/A        | 1400 W             | N/A | 5.17 A  |
| 1800 W<br>mixed | Titani<br>um                                 | 6610         | 50/60        | N/A          | 1800 W | N/A    | N/A        | N/A                | N/A | 10 A    |
| mode<br>HLAC    | N/A                                          |              | N/A          | N/A          | N/A    | N/A    | 1800 W     | N/A                | N/A | 8.2 A   |

### Table 10. PSU specifications (continued)

(i) NOTE: Heat dissipation is calculated using the PSU wattage rating.

**NOTE:** HLAC stands for High-Line AC, with a range of 200 - 240 V AC. HVDC stands for High-Voltage DC, with 336 V DC.

**NOTE:** When selecting or upgrading the system configuration, to ensure optimum power utilization, verify the system power consumption with the Enterprise Infrastructure Planning Tool available at calc.

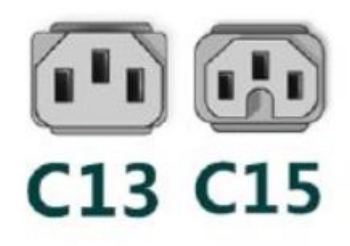

### Figure 23. PSU power cords

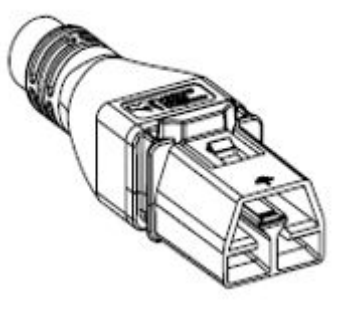

Figure 24. APP 2006G1 power cord

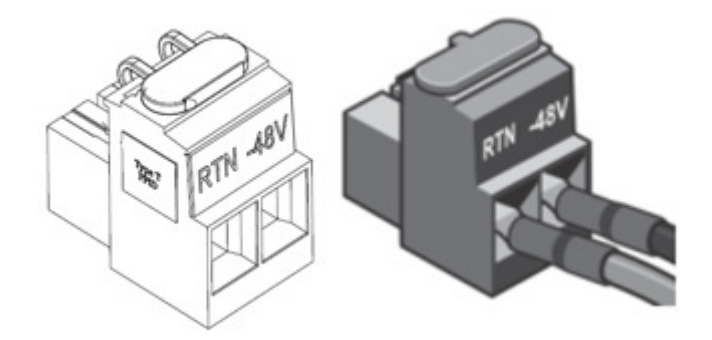

#### Figure 25. Lotes DC PSU connector

### Table 11. PSU power cords

| Form factor     | Output                        | Power cord             |
|-----------------|-------------------------------|------------------------|
| Redundant 60 mm | 600 W Mixed Mode              | C13                    |
|                 | 700 W Mixed Mode HLAC         | C13                    |
|                 | 800 W Mixed Mode              | C13                    |
|                 | 1100 W Mixed Mode             | C13                    |
|                 | 1100 W -48 V DC               | Lotes DC PSU connector |
|                 | 1400 W Mixed Mode             | C13                    |
|                 | 1400 W 277 VAC and 336<br>VDC | APP 2006G1             |
|                 | 1800 W Mixed Mode HLAC        | C15                    |

(i) NOTE: C13 power cord combined with C14 to C15 jumper power cord can be used to adapt 1800 W PSU.

# Supported operating systems

The PowerEdge R760xs system supports the following operating systems:

- Canonical Ubuntu Server LTS
- Microsoft Windows Server with Hyper-V
- Red Hat Enterprise Linux
- SUSE Linux Enterprise Server
- VMware vSAN/ESXi

For more information, go to Operating System Manuals.

# **Cooling fan specifications**

### Cooling fan specifications

The PowerEdge R760xs system supports up to six Standard (STD) fans , High performance (HPR) gold fans , or Very high performance fans.

### Table 12. Cooling fan specifications

| Fan type                                           | Abbreviation | Also known as | Label color | Label image                                                                                                    |
|----------------------------------------------------|--------------|---------------|-------------|----------------------------------------------------------------------------------------------------|
| Standard<br>fan                                    | STD          | STD           | No label    | •                                                                                                    |
| High-<br>performanc<br>e fan (Silver<br>grade) fan | HPR SLVR     | HPR           | Silver      | (i) <b>NOTE:</b> New cooling fans come with<br>the High-Performance Silver Grade label.<br>While the older cooling fans have the<br>High-Performance label. |

### Table 12. Cooling fan specifications (continued)

| Fan type                                         | Abbreviation | Also known as                   | Label color | Label image                                                                                                    |
|--------------------------------------------------|--------------|---------------------------------|-------------|----------------------------------------------------------------------------------------------------|
|                                                  |              |                                 |             | ARFLOW<br>HIGH PERFORMANCE                                                                                                    |
|                                                  |              |                                 |             | Figure 26. High performance fan                                                                                                    |
| High-<br>performanc<br>e fan (Gold<br>grade) fan | HPR GOLD     | VHPR - Very High<br>Performance | Gold        | (i) NOTE: New cooling fans come with the High-Performance Gold Grade label. While the older cooling fans have the High-Performance label. |

### Table 12. Cooling fan specifications (continued)

| Fan type | Abbreviation | Also known as | Label color | Label image                                         |
|----------|--------------|---------------|-------------|-----------------------------------------------------|
|          |              |               |             | D<br>ARFLOW<br>HIGH<br>PERFORMANCE<br>Gold<br>Grade |
|          |              |               |             | Figure 29. High performance (Gold<br>grade) fan     |

# System battery specifications

The PowerEdge R760xs system uses one CR 2032 3.0-V lithium coin cell battery.

# **Expansion card riser specifications**

The PowerEdge R760xs system supports up to four PCIe Gen5 cards on the system board.

### Table 13. Expansion card slots supported on the system board

| Slating        | Cord our port | CPU1       |            |            | CPU2 |            |
|----------------|---------------|------------|------------|------------|------|------------|
| SIDE NO        | R1C R1D       |            | Integrated | Integrated | R1C  |            |
| PCle<br>Slot-1 | SW-HL-LP      | N/A        | N/A        | x16        | N/A  | N/A        |
| PCle<br>Slot-2 | SW-HL-LP      | N/A        | N/A        | x8         | N/A  | N/A        |
| PCle<br>Slot-3 | SW-HL-LP      | x16 (Gen5) | x8 (Gen5)  | N/A        | N/A  | N/A        |
| PCle<br>Slot-4 | SW-HL-LP      | N/A        | x8 (Gen5)  | N/A        | N/A  | x16 (Gen5) |
| PCle<br>Slot-5 | SW-HL-LP      | N/A        | N/A        | N/A        | x16  | N/A        |
| PCle<br>Slot-6 | SW-HL-LP      | N/A        | N/A        | N/A        | x16  | N/A        |

### Table 14. Label reference

| Label | Description                           |
|-------|---------------------------------------|
| SW    | Single Width                          |
| DW    | Double Wide (Xilinx FPGA accelerator) |
| FH    | Full height                           |

### Table 14. Label reference (continued)

| Label | Description |
|-------|-------------|
| HL    | Half length |

# **Memory specifications**

The PowerEdge R760xs system supports the following memory specifications for optimized operation.

### Table 15. Memory specifications for 4th Generation Intel Xeon Scalable Processors

|           |             |                  | Single processor           |                            | Dual processors               |                               |
|-----------|-------------|------------------|----------------------------|----------------------------|-------------------------------|-------------------------------|
| DIMM type | DIMM rank   | DIMM<br>capacity | Minimum memory<br>capacity | Maximum<br>memory capacity | Minimum<br>memory<br>capacity | Maximum<br>memory<br>capacity |
|           | Single rank | 16 GB            | 16 GB                      | 128 GB                     | 32 GB                         | 256 GB                        |
| RDIMM     | Dual rank   | 32 GB            | 32 GB                      | 256 GB                     | 64 GB                         | 512 GB                        |
|           |             | 64 GB            | 64 GB                      | 512 GB                     | 128 GB                        | 1 TB                          |

### Table 16. Memory module sockets or 4th Generation Intel Xeon Scalable Processors

| Memory module sockets | Speed                           |  |
|-----------------------|---------------------------------|--|
| 16, 288-pin           | 4000 MT/s, 4400 MT/s, 4800 MT/s |  |

#### Table 17. Memory specifications for 5th Generation Intel Xeon Scalable Processors

|           |             |                  | Single processor           |                            | Dual processors               |                               |
|-----------|-------------|------------------|----------------------------|----------------------------|-------------------------------|-------------------------------|
| DIMM type | DIMM rank   | DIMM<br>capacity | Minimum memory<br>capacity | Maximum<br>memory capacity | Minimum<br>memory<br>capacity | Maximum<br>memory<br>capacity |
|           | Single rank | 16 GB            | 16 GB                      | 128 GB                     | 32 GB                         | 256 GB                        |
| RDIMM     | Dual rank   | 32 GB            | 32 GB                      | 256 GB                     | 64 GB                         | 512 GB                        |
|           |             | 64 GB            | 64 GB                      | 512 GB                     | 128 GB                        | 1 TB                          |
|           |             | 96 GB            | 96 GB                      | 768 GB                     | 192 GB                        | 1.5 TB                        |

### Table 18. Memory module sockets for 5th Generation Intel Xeon Scalable Processors

| Memory module sockets | Speed                                                 |
|-----------------------|-------------------------------------------------------|
| 16, 288-pin           | 4000 MT/s, 4400 MT/s, 4800 MT/s, 5200 MT/s, 5600 MT/s |

(i) NOTE: Memory DIMM slots are not hot pluggable.

(i) NOTE: The speed of the rated DIMM may reduce depending on the processor installed.

# Storage controller specifications

The PowerEdge R760xs system supports the following controller cards:

#### Table 19. Storage controller cards

### Supported storage controller cards

Internal controllers

• PERC H965i

### Table 19. Storage controller cards (continued)

| Supported storage controller cards                                                                     |
|----------------------------------------------------------------------------------------------------|
| <ul> <li>PERC H755N</li> <li>PERC H755</li> <li>PERC H355</li> <li>HBA355i</li> <li>HBA465i</li> </ul> |
| External controllers <ul> <li>HBA355E adapter</li> <li>HBA965e</li> </ul>                              |
| Internal Boot<br>• Boot Optimized Storage Subsystem (BOSS-N1): HWRAID 1, 2 x M.2 SSDs<br>• USB         |
| Software RAID<br>• S160                                                                                |

# **Drives**

The PowerEdge R760xs system supports:

- 8 x 3.5-inch SAS/SATA drives
- 12 x 3.5-inch SAS/SATA drives
- 8 x 2.5-inch SAS/SATA (HDD/SSD) drives
- 8 x 2.5-inch NVMe drives
- 16 x 2.5-inch SAS/SATA (HDD/SSD) drives
- 16 x 2.5-inch SAS/SATA (HDD/SSD) drives + 8 x 2.5-inch NVMe drives

() NOTE: For more information about how to hot swap NVMe PCle SSD U.2 device, see the Dell Express Flash NVMe PCle SSD User's Guide at Dell Support page >Browse all Products > Data Center Infrastructure > Storage Adapters & Controllers > Dell PowerEdge Express Flash NVMe PCle SSD > Documentation > Manuals and Documents.

# Ports and connectors specifications

### **USB ports specifications**

### Table 20. PowerEdge R760xs USB specifications

| Front                                                         |              |                            | Rear         |                                     | Internal (Optional) |  |
|---------------------------------------------------------------|--------------|----------------------------|--------------|-------------------------------------|---------------------|--|
| USB port type                                                 | No. of ports | USB port type              | No. of ports | USB port type                       | No. of ports        |  |
| USB 2.0-<br>compliant port                                    | One          | USB 2.0-<br>compliant port | One          | Internal USB 3.0-<br>compliant port | One                 |  |
| iDRAC Direct port<br>(Micro-AB USB<br>2.0- compliant<br>port) | One          | USB 3.0-<br>compliant port | One          |                                     |                     |  |

(i) NOTE: The micro USB 2.0 compliant port can only be used as an iDRAC Direct or a management port.

**NOTE:** The USB 2.0 specifications provide a 5 V supply on a single wire to power connected USB devices. A unit load is defined as 100 mA in USB 2.0, and 150 mA in USB 3.0. A device may draw a maximum of 5 unit loads (500 mA) from a port in USB 2.0; 6 (900 mA) in USB 3.0.

**NOTE:** The USB 2.0 interface can provide power to low-power peripherals but must adhere to USB specification. An external power source is required for higher-power peripherals to function, such as external CD/DVD Drives.

### Serial connector specifications

The PowerEdge R760xs system supports one optional card type serial connector, which is a 9-pin connector, Data Terminal Equipment (DTE), 16550-compliant.

The optional serial connector card is installed similar to an expansion card filler bracket.

### **NIC port specifications**

The PowerEdge R760xs supports up to two 10/100/1000 Mbps Network Interface Controller (NIC) ports embedded on the LAN on Motherboard (LOM) and integrated on the optional Open Compute Project (OCP) cards.

### Table 21. NIC port specification for the system

| Feature                       | Specifications                                            |
|-------------------------------|-----------------------------------------------------------|
| LOM                           | 1 GB x 2                                                  |
| OCP card (OCP 3.0) (optional) | 1 GbE x 4, 10 GbE x 2, 10 GbE x 4, 25 GbE x 2, 25 GbE x 4 |

### **VGA ports specifications**

The PowerEdge R760xs system supports two DB-15 VGA ports, one each on the front and rear panels of the system.

# **Video specifications**

The PowerEdge R760xs system supports integrated Matrox G200 graphics controller with 16 MB of video frame buffer.

| Resolution  | Refresh rate (Hz) | Color depth (bits) |
|-------------|-------------------|--------------------|
| 1024 x 768  | 60                | 8, 16, 32          |
| 1280 x 800  | 60                | 8, 16, 32          |
| 1280 x 1024 | 60                | 8, 16, 32          |
| 1360 x 768  | 60                | 8, 16, 32          |
| 1440 x 900  | 60                | 8, 16, 32          |
| 1600 x 900  | 60                | 8, 16, 32          |
| 1600 x 1200 | 60                | 8, 16, 32          |
| 1680 x 1050 | 60                | 8, 16, 32          |
| 1920 x 1080 | 60                | 8, 16, 32          |
| 1920 x 1200 | 60                | 8, 16, 32          |

### Table 22. Supported video resolution options for the system

### **Environmental specifications**

**NOTE:** For additional information about environmental certifications, see the Product Environmental Datasheet that are located with the Documentation on Dell Support page.

### Table 23. Continuous Operation Specifications for ASHRAE A2

| Temperature, humidity and, operational altitude       | Allowable continuous operations                                                            |
|-------------------------------------------------------|--------------------------------------------------------------------------------------------|
| Temperature range for altitudes <= 900 m (<= 2953 ft) | 10-35°C (50-95°F) with no direct sunlight on the equipment                                 |
| Humidity percent range (non-condensing at all times)  | 8% RH with -12°C (10.4°F) minimum dew point to 80% RH with 21°C (69.8°F) maximum dew point |
| Operational altitude derating                         | Maximum temperature is reduced by 1°C/300 m (1.8°F/984 Ft) above 900 m (2953 Ft)           |

### Table 24. Continuous Operation Specifications for ASHRAE A3

| Temperature, humidity and, operational altitude       | Allowable continuous operations                                                            |
|-------------------------------------------------------|--------------------------------------------------------------------------------------------|
| Temperature range for altitudes <= 900 m (<= 2953 ft) | 5–40°C (41–104°F) with no direct sunlight on the equipment                                 |
| Humidity percent range (non-condensing at all times)  | 8% RH with -12°C (10.4°F) minimum dew point to 85% RH with 24°C (75.2°F) maximum dew point |
| Operational altitude derating                         | Maximum temperature is reduced by 1°C/175 m (1.8°F/574 Ft) above 900 m (2953 Ft)           |

### Table 25. Continuous Operation Specifications for ASHRAE A4

| Temperature, humidity and, operational altitude       | Allowable continuous operations                                                            |
|-------------------------------------------------------|--------------------------------------------------------------------------------------------|
| Temperature range for altitudes <= 900 m (<= 2953 ft) | 5–45°C (41–113°F) with no direct sunlight on the equipment                                 |
| Humidity percent range (non-condensing at all times)  | 8% RH with -12°C (10.4°F) minimum dew point to 90% RH with 24°C (75.2°F) maximum dew point |
| Operational altitude derating                         | Maximum temperature is reduced by 1°C/125 m (1.8°F/410 Ft) above 900 m (2953 Ft)           |

### **Table 26. Continuous Operation Specifications for Rugged Environment**

| Temperature, humidity and, operational altitude       | Allowable continuous operations                                                            |
|-------------------------------------------------------|--------------------------------------------------------------------------------------------|
| Temperature range for altitudes <= 900 m (<= 2953 ft) | 5-45°C (41-113°F) with no direct sunlight on the equipment                                 |
| Humidity percent range (non-condensing at all times)  | 8% RH with -12°C (10.4°F) minimum dew point to 90% RH with 24°C (75.2°F) maximum dew point |
| Operational altitude derating                         | Maximum temperature is reduced by 1°C/125 m (1.8°F/410 Ft) above 900 m (2953 Ft)           |

### Table 27. Common Environmental Specifications for ASHRAE A2, A3, A4, and Rugged

| Temperature, humidity and, operational altitude                            | Allowable continuous operations                                                                                                    |
|----------------------------------------------------------------------------|----------------------------------------------------------------------------------------------------|
| Maximum temperature gradient (applies to both operation and non-operation) | 20°C in an hour* (36°F in an hour) and 5°C in 15 minutes (9°F in 15 minutes), 5°C in an hour* (9°F in an hour) for tape<br>() NOTE: * - Per ASHRAE thermal guidelines for tape hardware, these are not instantaneous rates of temperature change. |
| Non-operational temperature limits                                         | -40°C to 65°C (-104°F to 149°F)                                                                                                    |
| Non-operational humidity limits                                            | 5% to 95% RH with 27°C (80.6°F) maximum dew point                                                                                                    |
| Maximum non-operational altitude                                           | 12,000 meters (39,370 feet)                                                                                                    |

### Table 27. Common Environmental Specifications for ASHRAE A2, A3, A4, and Rugged (continued)

| Temperature, humidity and, operational altitude | Allowable continuous operations |
|-------------------------------------------------|---------------------------------|
| Maximum operational altitude                    | 3,048 meters (10,000 feet)      |

### Table 28. Maximum vibration specifications

| Maximum vibration | Specifications                                                               |  |
|-------------------|------------------------------------------------------------------------------|--|
| Operating         | 0.21 $G_{rms}$ at 5 Hz to 500 Hz for 10 minutes (all operation orientations) |  |
| Storage           | 1.88 $ m G_{rms}$ at 10 Hz to 500 Hz for 15 minutes (all six sides tested)   |  |

#### Table 29. Maximum shock pulse specifications

| Maximum shock pulse | Specifications                                                                                                    |
|---------------------|----------------------------------------------------------------------------------------------------|
| Operating           | Six consecutively performed shock pulses in the positive and negative x, y, and z axis of 6 G for up to 11 ms.                                        |
| Storage             | Six consecutively performed shock pulses in the positive and negative x, y, and z axis (one pulse on each side of the system) of 71 G for up to 2 ms. |

The following table defines the limitations that help avoid any equipment damage or failure from particulates and gaseous contamination. If the levels of particulate or gaseous pollution exceed the specified limitations and result in equipment damage or failure, you may need to rectify the environmental conditions. Re-mediation of environmental conditions is the responsibility of the customer.

### Table 30. Particulate and gaseous contamination specifications

| Particulate contamination | Specifications                                                                                                    |
|---------------------------|----------------------------------------------------------------------------------------------------|
| Air filtration            | <ul> <li>Data center air filtration as defined by ISO Class 8 per ISO 14644-1 with a 95% upper confidence limit.</li> <li>(i) NOTE: The ISO Class 8 condition applies to data center environments only. This air filtration requirement does not apply to IT equipment designed to be used outside a data center, in environments such as an office or factory floor.</li> <li>(i) NOTE: Air entering the data center must have MERV11 or MERV13 filtration.</li> </ul> |
| Conductive dust           | <ul> <li>Air must be free of conductive dust zinc whiskers, or other conductive particles.</li> <li><b>NOTE:</b> This condition applies to data center and non-data center environments.</li> </ul>                                                                                                    |
| Corrosive dust            | Air must be free of corrosive dust.<br>Residual dust present in the air must have a deliquescent<br>point less than 60% relative humidity.<br>() NOTE: This condition applies to data center and non-data<br>center environments.                                                                                                    |

### Table 31. Gaseous contamination specifications

| Gaseous contamination        | Specification                                             |
|------------------------------|-----------------------------------------------------------|
| Copper coupon corrosion rate | <300A/month per class G1 as defines by ANSI/ISA71.04-2013 |
| Silver coupon corrosion rate | <200A/month as defined by ANSI/ISA71.04-2013              |

### **Thermal restriction matrix**

### Table 32. Processor and heat sink matrix

| Heat sink | Processor TDP                                                          |
|-----------|------------------------------------------------------------------------|
| STD HSK   | < 185 W CPU SKUs                                                       |
| HPR HSK   | 185 W-250 W CPU SKUs (12 x 3.5-inch drive configuration not supported) |
|           | 125W-250W CPU SKUs (12 x 3.5-inch drive configuration supported)       |

### Table 33. Label reference

| Label        | Description                       |
|--------------|-----------------------------------|
| STD          | Standard                          |
| HPR (Silver) | High Performance Silver (HPR) fan |
| HPR (Gold)   | High Performance Gold (VHP) fan   |
| НЅК          | Heat sink                         |

(i) **NOTE:** The ambient temperature of the configuration is determined by the critical component in that configuration. For example, if the processor's supported ambient temperature is 35°C, the DIMM is 35°C, and the GPU is 30°C, the combined configuration can only support 30°C.

### Table 34. Supported ambient temperature for processors for R760xs

| R760xs            |                                 |       |                     |                                              |                                                  |                                                                              |                                              |                                               |                                                  |                                                                         |
|-------------------|---------------------------------|-------|---------------------|----------------------------------------------|--------------------------------------------------|------------------------------------------------------------------------------|----------------------------------------------|-----------------------------------------------|--------------------------------------------------|-------------------------------------------------------------------------|
| configur          | ation                           |       | No<br>backpla<br>ne | 8 x 3.5-<br>inch<br>SAS<br>configu<br>ration | 12 x<br>3.5-<br>inch<br>SAS<br>configu<br>ration | 12 x<br>3.5-<br>inch<br>configu<br>ration<br>with<br>rear<br>drive<br>module | 8 x 2.5-<br>inch<br>SAS<br>configu<br>ration | 8 x 2.5-<br>inch<br>NVMe<br>configu<br>ration | 16 x<br>2.5-<br>inch<br>SAS<br>configu<br>ration | 16 x<br>2.5-<br>inch + 8<br>x 2.5-<br>inch<br>NVMe<br>configu<br>ration |
| EMR               | 4514Y                           | 150 W | 45°C                | 40°C                                         | 35°C                                             | 35°C                                                                         | 40°C                                         | 40°C                                          | 40°C                                             | 40°C                                                                    |
| CPU               | 5512U                           | 185 W | 45°C                | 40°C                                         | 35°C                                             | 35°C                                                                         | 40°C                                         | 40°C                                          | 40°C                                             | 40°C                                                                    |
|                   | 6526Y/6534                      | 195 W | 35°C                | 35°C                                         | 35°C                                             | 35°C                                                                         | 35°C                                         | 35°C                                          | 35°C                                             | 35°C                                                                    |
|                   | 6548Y+/<br>6542Y/6548N          | 250 W | 35°C                | 35°C                                         | 30°C                                             | 30°C                                                                         | 35°C                                         | 35°C                                          | 35°C                                             | 35°C                                                                    |
| SPR<br>LCC<br>CPU | 4509Y                           | 125 W | 45°C                | 40°C                                         | 35°C                                             | 35°C                                                                         | 40°C                                         | 40°C                                          | 40°C                                             | 40°C                                                                    |
|                   | 4510                            | 150 W | 45°C                | 40°C                                         | 35°C                                             | 35°C                                                                         | 40°C                                         | 40°C                                          | 40°C                                             | 40°C                                                                    |
| SPR               | 3408U                           | 125 W | 45°C                | 40°C                                         | 35°C                                             | 35°C                                                                         | 40°C                                         | 40°C                                          | 40°C                                             | 40°C                                                                    |
| CPU               | 5416S/<br>4410T/<br>4410Y/5415+ | 150 W | 45°C                | 40°C                                         | 35°C                                             | 35°C                                                                         | 40°C                                         | 40°C                                          | 40°C                                             | 40°C                                                                    |
|                   | 4416                            | 165 W | 45°C                | 40°C                                         | 35°C                                             | 35°C                                                                         | 40°C                                         | 40°C                                          | 40°C                                             | 40°C                                                                    |
|                   | 5418Y/<br>5412U/6426Y           | 185 W | 45°C                | 40°C                                         | 35°C                                             | 35°C                                                                         | 40°C                                         | 40°C                                          | 40°C                                             | 40°C                                                                    |
|                   | 5420+/<br>6438Y+                | 205 W | 35°C                | 35°C                                         | 35°C                                             | 35°C                                                                         | 35°C                                         | 35°C                                          | 35°C                                             | 35°C                                                                    |
|                   | 6448Y/6442Y                     | 225 W | 35°C                | 35°C                                         | 35°C                                             | 35°C                                                                         | 35°C                                         | 35°C                                          | 35°C                                             | 35°C                                                                    |

### Table 34. Supported ambient temperature for processors for R760xs (continued)

| R760xs              |                     |             |                     |                                              |                                                  |                                                                              |                                              |                                               |                                                  |                                                                         |
|---------------------|---------------------|-------------|---------------------|----------------------------------------------|--------------------------------------------------|------------------------------------------------------------------------------|----------------------------------------------|-----------------------------------------------|--------------------------------------------------|-------------------------------------------------------------------------|
| configuration       |                     |             | No<br>backpla<br>ne | 8 x 3.5-<br>inch<br>SAS<br>configu<br>ration | 12 x<br>3.5-<br>inch<br>SAS<br>configu<br>ration | 12 x<br>3.5-<br>inch<br>configu<br>ration<br>with<br>rear<br>drive<br>module | 8 x 2.5-<br>inch<br>SAS<br>configu<br>ration | 8 x 2.5-<br>inch<br>NVMe<br>configu<br>ration | 16 x<br>2.5-<br>inch<br>SAS<br>configu<br>ration | 16 x<br>2.5-<br>inch + 8<br>x 2.5-<br>inch<br>NVMe<br>configu<br>ration |
|                     | 6414U               | 250 W       | 35°C                | 35°C                                         | 30°C                                             | 30°C                                                                         | 35°C                                         | 35°C                                          | 35°C                                             | 35°C                                                                    |
| Memory              | 96 GB<br>RDIMM 5200 | 8.1 W, 1DPC | 35°C                | 35°C                                         | 30°C                                             | 30°C                                                                         | 35°C                                         | 35°C                                          | 35°C                                             | 35°C                                                                    |
|                     | 64 GB<br>RDIMM 5200 | 7.7 W, 1DPC | 45°C                | 40°C                                         | 35°C                                             | 35°C                                                                         | 40°C                                         | 40°C                                          | 40°C                                             | 40°C                                                                    |
|                     | 32 GB<br>RDIMM 5200 | 5.1 W, 1DPC | 45°C                | 40°C                                         | 35°C                                             | 35°C                                                                         | 40°C                                         | 40°C                                          | 40°C                                             | 40°C                                                                    |
|                     | 64 GB<br>RDIMM 4800 | 12 W, 1DPC  | 45°C                | 40°C                                         | 35°C                                             | 35°C                                                                         | 40°C                                         | 40°C                                          | 40°C                                             | 40°C                                                                    |
|                     | 32 GB<br>RDIMM 4800 | 10 W, 1DPC  | 45°C                | 40°C                                         | 35°C                                             | 35°C                                                                         | 40°C                                         | 40°C                                          | 40°C                                             | 40°C                                                                    |
| PCle                |                     |             | 45°C                | 40°C                                         | 35°C1                                            | 35°C1                                                                        | 40°C                                         | 40°C                                          | 40°C                                             | 40°C                                                                    |
| A2 GPU <sup>6</sup> |                     |             | 35°C                | 30°C                                         | Not<br>supporte<br>d                             | Not<br>supporte<br>d                                                         | 35°C                                         | 35°C                                          | 30°C                                             | 30°C                                                                    |
| OCP                 |                     |             | 45°C                | 40°C                                         | 35°C <sup>2</sup>                                | 35°C <sup>2</sup>                                                            | 40°C                                         | 40°C                                          | 40°C                                             | 40°C                                                                    |
| BOSS                |                     | 35°C        | 35°C                | 35°C                                         | 35°C                                             | 35°C                                                                         | 35°C                                         | 35°C                                          | 35°C                                             |                                                                         |

### () NOTE:

- 1. Max supported thermal tier of PCIe card is Tier 5.
- **2.** Max supported thermal tier of OCP is Tier 5.
- **3.** HPR Sliver fan is required from fan zone 2 to fan zone 6 for 8 x 2.5-inch NVMe, 16 x 2.5-inch SAS/SATA + 8 x 2.5-inch NVMe, 12 x 3.5-inch drives or GPU configurations.
- **4.** Optional fan zone 1 has to be populated with HPR Gold fan is for BOSS, GPU or rear drive module populations.
- 5. PCIe slot priority of Nvidia A2 GPU is constrained on slot #3, #4, #6.
- 6. HPR heatsink is required for ≥ 185 W CPUs, 12 x 3.5-inch drives or 12 x 3.5-inch drives with rear storage module configurations.
- 7. DIMM blank is required for 12 x 3.5-inch SAS/SATA with rear storage module.
- 8. Fan blank is required on fan zone 1 when no fan population.
- 9. OCP shroud is required for OCP card population without PCIe riser module installed.
- 10. CPU blank is required for single processor configuration.
- Rear drive module does not support Kioxia CM6 series, Samsung PM1735 series, Hynix PE8010/PE8110 ≥ 7.68 TB, Samsung PM1733a > 1.92 TB, Samsung PM1735a > 1.6 TB and Redtail NVMe drive.

(i) NOTE: The fan speed in the 3.5-inch chassis is limited to 90% due to the drive dynamic profile.

| configuratio<br>n | No<br>backplane                          | 8 x 3.5-inch<br>SAS                      | 12 x 3.5-<br>inch SAS                    | 8 x 2.5-inch<br>SAS                      | 8 x 2.5-inch<br>NVMe                     | 16 x 2.5-inch<br>SAS                     | 24 x 2.5-inch<br>(16 x 2.5-inch          |
|-------------------|------------------------------------------|------------------------------------------|------------------------------------------|------------------------------------------|------------------------------------------|------------------------------------------|------------------------------------------|
| Optional<br>HW    |                                          |                                          |                                          |                                          |                                          |                                          | NVMe)                                    |
| Default           | Fan 2 to Fan<br>6 with STD<br>fan        | Fan 2 to Fan<br>6 with STD<br>fan        | Fan 2 to Fan<br>6 with HPR<br>Silver fan | Fan 2 to Fan<br>6 with STD<br>fan        | Fan 2 to Fan<br>6 with HPR<br>Silver fan | Fan 2 to Fan 6<br>with STD fan           | Fan 2 to Fan 6<br>with HPR Silver<br>fan |
| Rear Module       | Not<br>supported                         | Not<br>supported                         | Fan 1 with<br>HPR Gold fan               | Not<br>supported                         | Not<br>supported                         | Not supported                            | Not supported                            |
|                   |                                          |                                          | Fan 2 to Fan<br>6 with HPR<br>Silver fan |                                          |                                          |                                          |                                          |
| BOSS N1           | Fan 1 with<br>HPR Gold fan               | Fan 1 with<br>HPR Gold fan               | Fan 1 with<br>HPR Gold fan               | Fan 1 with<br>HPR Gold fan               | Fan 1 with<br>HPR Gold fan               | Fan 1 with HPR<br>Gold fan               | Fan 1 with HPR<br>Gold fan               |
|                   | Fan 2 to Fan<br>6 with STD<br>fan        | Fan 2 to Fan<br>6 with STD<br>fan        | Fan 2 to Fan<br>6 with HPR<br>Silver fan | Fan 2 to Fan<br>6 with STD<br>fan        | Fan 2 to Fan<br>6 with HPR<br>Silver fan | Fan 2 to Fan 6<br>with STD fan           | Fan 2 to Fan 6<br>with HPR Silver<br>fan |
| GPU               | Fan 1 with<br>HPR Gold fan               | Fan 1 with<br>HPR Gold fan               | Not<br>supported                         | Fan 1 with<br>HPR Gold fan               | Fan 1 with<br>HPR Gold fan               | Fan 1 with HPR<br>Gold fan               | Fan 1 with HPR<br>Gold fan               |
|                   | Fan 2 to Fan<br>6 with HPR<br>Silver fan | Fan 2 to Fan<br>6 with HPR<br>Silver fan |                                          | Fan 2 to Fan<br>6 with HPR<br>Silver fan | Fan 2 to Fan<br>6 with HPR<br>Silver fan | Fan 2 to Fan 6<br>with HPR Silver<br>fan | Fan 2 to Fan 6<br>with HPR Silver<br>fan |

### Table 35. Fan population rule for R760xs

### Thermal Restrictions for PCIe adapter NIC and other network cards with iDRAC

- Cannot support PCIe cards with the cooling requirement more than 300LFM at 55C in a 12 x 3.5-inch SAS/SATA configuration.
- Solarflare Melrose DP 25 GBE SFP28 (TTKWY) not supported with 12 x 3.5-inch SAS/SATA configuration.
- 100 Gb network adapter or 100 Gb OCP is not supported in the 12 x 3.5-inch SAS/SATA configuration.
- Few 25 GB OCP cards with the cooling requirement more than 250LFM at 55C (3Y64D/4TRD3 / GGGDF/R1KTR / Y4VV5) is not supported in 12x3.5" SAS/SATA configuration.
- The 12 x 3.5-inch SAS/SATA configuration requires the optical transceiver with higher temperature spec (≥ 85°C) to support (M14MK / N8TDR).
- Quad port OCP (3Y64D/Y4VV5) requires the optical transceiver with higher temperature spec (≥ 85°C) to support (M14MK).
- 100 Gb network adapter cannot support the transceivers as 14NV5/9JKK2 / QSFP56 (MFS1S00-VxxxE/HxxxE).
- The H965e is limited to populate in PCI slot 3 in a 12 x 3.5-inch SAS/SATA configuration.
- Mellanox CX7 NDR200 card has few limitations of PCI slot locations.

### Table 36. Mellanox CX7 NDR200 slot location limitations

| Storage configuration                     | Slots on 3.5-inch configuration | Slots on 2.5-inch configuration |
|-------------------------------------------|---------------------------------|---------------------------------|
| Gen5 PCIe sloit support for CX7<br>NDR200 | 3, 4                            | 3, 4                            |
| Gen4 PCIe sloit support for CX7<br>NDR200 | 6                               | 5, 6                            |

### Thermal restrictions for extended ambient support (ASHRAE A3/A4)

- Two PSUs are required in redundant mode. Single PSU failure is not supported.
- 12 x 3.5-inch SAS/SATA configuration is not supported.

- BOSS(M.2) module is not supported.
- CPU TDP > 185 W is not supported.
- PCle card TDP > 25 W is not supported.
- OCP cards with transmission rate higher than 25 GB is not supported.
- OCP transceiver spec  $\leq 75^{\circ}$ C is not supported.
- 8 x 3.5-inch SAS/SATA, 8 x 2.5-inch SAS/SATA, 8 x 2.5-inch NVMe, 16 x 2.5-inch SAS/SATA, 16 x 2.5-inch SAS/SATA + 8x 2.5-inch NVMe configurations are limited to support A3.
- 128 GB+ memory is not supported .
- The rear drive is not supported.

### **Thermal air restrictions**

### Table 37. Air cooling configurations thermal restriction for AHSRAE A3 and A4

| ASHRAE                                                                                        | A3/40°C (104°F)                                                                                                    | A4/45°C (113°F)                                       |  |  |  |
|-----------------------------------------------------------------------------------------------|----------------------------------------------------------------------------------------------------|-------------------------------------------------------|--|--|--|
| PSU                                                                                           | Two PSUs are required in redundant mode. If there is PSU failure, system performance may be reduced.                                                                    |                                                       |  |  |  |
| PCIe card                                                                                     | Non-Dell qualified peripheral cards and peripheral cards greater than 25 W are not supported.                                                                           |                                                       |  |  |  |
| Processor                                                                                     | CPU TDP > 185W is not supported                                                                                                    |                                                       |  |  |  |
| Front storage 12 x 3.5-inch SAS/SATA config is not supported 12 x 3.5-inch SAS/SATA configura |                                                                                                    | 12 x 3.5-inch SAS/SATA configuration is not supported |  |  |  |
|                                                                                               | 8 x 3.5-inch SAS/SATA, 8 x 2.5-inch SAS/<br>SATA, 8 x 2.5-inch NVMe, 16 x 2.5-inch SAS/<br>SATA, 16 x 2.5-inch SAS/SATA+ 8 x 2.5-inch<br>NVMe configs are limited in A3 | 0 drive configuration is supported                    |  |  |  |
| Rear storage                                                                                  | Not supported                                                                                                    |                                                       |  |  |  |
| OCP                                                                                           | OCP card with transmission rate higher than 25G                                                                                                    | à is not supported                                    |  |  |  |
|                                                                                               | OCP transceiver spec ≤ 75C is not supported                                                                                                    |                                                       |  |  |  |
| BOSS                                                                                          | Not supported                                                                                                    |                                                       |  |  |  |

# Initial system setup and configuration

This section describes the tasks for initial setup and configuration of the Dell system. The section also provides general steps to set up the system and the reference guides for detailed information.

### **Topics:**

- Setting up the system
- iDRAC configuration
- Resources to install operating system

# Setting up the system

Perform the following steps to set up the system:

#### Steps

- 1. Unpack the system.
- 2. Install the system into the rack. For more information, see the rail installation and cable management accessory guides relevant to your rail and cable management solution at PowerEdge Manuals.
- 3. Connect the peripherals to the system and the system to the electrical outlet.
- 4. Power on the system.

For more information about setting up the system, see the Getting Started Guide that is shipped with your system.

# **iDRAC** configuration

The Integrated Dell Remote Access Controller (iDRAC) is designed to make you more productive as a system administrator and improve the overall availability of Dell servers. iDRAC alerts you to system issues, helps you to perform remote management, and reduces the need for physical access to the system.

### **Options to set up iDRAC IP address**

To enable communication between your system and iDRAC, you must first configure the network settings based on your network infrastructure. The network settings option is set to **DHCP**, by default.

(i) NOTE: For static IP configuration, you must request for the settings at the time of purchase.

You can set up the iDRAC IP address using one of the interfaces in the table below. For information about setting up iDRAC IP address, see the documentation links provided in the table below.

#### Table 38. Interfaces to set up iDRAC IP address

| Interface              | Documentation links                                                                                                    |
|------------------------|----------------------------------------------------------------------------------------------------|
| iDRAC Settings utility | Integrated Dell Remote Access Controller User's Guide at<br>iDRAC Manuals or for system-specific Integrated Dell Remote<br>Access Controller User's Guide, go to PowerEdge Manuals ><br>Product Support page of your system > Documentation.<br>(i) NOTE: To determine the most recent iDRAC release for<br>your platform and for the latest documentation version,<br>see KB article KB78115. |

### Table 38. Interfaces to set up iDRAC IP address (continued)

| Interface                                | Documentation links                                                                                                    |
|------------------------------------------|----------------------------------------------------------------------------------------------------|
| OpenManage Deployment Toolkit            | Dell OpenManage Deployment Toolkit User's Guide available at OpenManage Manuals > OpenManage Deployment Toolkit.                                                                                                    |
| iDRAC Direct                             | Integrated Dell Remote Access Controller User's Guide at<br>iDRAC Manuals or for system-specific Integrated Dell Remote<br>Access Controller User's Guide, go to PowerEdge Manuals ><br><b>Product Support</b> page of your system > <b>Documentation</b> .<br>(i) <b>NOTE:</b> To determine the most recent iDRAC release for<br>your platform and for the latest documentation version,<br>see KB article KB78115. |
| Lifecycle Controller                     | Dell Lifecycle Controller User's Guide at iDRAC Manuals or for system-specific Dell Lifecycle Controller User's Guide, go to PowerEdge Manuals > Product Support page of your system > Documentation.         (i) NOTE: To determine the most recent iDRAC release for your platform and for the latest documentation version, see KB article KB78115.                                                               |
| Server LCD panel                         | LCD panel section.                                                                                                    |
| iDRAC Direct and Quick Sync 2 (optional) | Integrated Dell Remote Access Controller User's Guide at<br>iDRAC Manuals or for system-specific Integrated Dell Remote<br>Access Controller User's Guide, go to PowerEdge Manuals ><br>Product Support page of your system > Documentation.<br>(i) NOTE: To determine the most recent iDRAC release for<br>your platform and for the latest documentation version,<br>see KB article KB78115.                       |

() NOTE: To access iDRAC, ensure that you connect the ethernet cable to the iDRAC dedicated network port or use the iDRAC Direct port by using the micro USB (type AB) cable. You can also access iDRAC through the shared LOM mode, if you have opted for a system that has the shared LOM mode enabled.

### **Options to log in to iDRAC**

To log in to the iDRAC Web User Interface, open a browser and enter the IP address.

You can log in to iDRAC as:

- iDRAC user
- Microsoft Active Directory user
- Lightweight Directory Access Protocol (LDAP) user

In the login screen displayed, if you have opted for secure default access to iDRAC, the default username is root and enter the iDRAC secure default password available on back of the Information Tag. If you opted for legacy password, use the iDRAC legacy username and password - root and calvin, the iDRAC default password will be blank on the information tag. Then you will be prompted and required to create a password of your choice before proceeding. You can also log in by using your Single Sign-On or Smart Card.

(i) NOTE: Ensure that you change the default username and password after setting up the iDRAC IP address.

For more information about logging in to the iDRAC and iDRAC licenses, see the latest Integrated Dell Remote Access Controller User's Guide

**NOTE:** To determine the most recent iDRAC release for your platform and for latest documentation version, see KB article KB78115.

You can also access iDRAC using command-line protocol - RACADM. For more information, see the Integrated Dell Remote Access Controller RACADM CLI Guide .

You can also access iDRAC using automation tool - Redfish API. For more information, see the Integrated Dell Remote Access Controller User's Guide Redfish API Guide.

## **Resources to install operating system**

If the system is shipped without an operating system, you can install a supported operating system by using one of the resources provided in the table below. For information about how to install the operating system, see the documentation links provided in the table below.

### Table 39. Resources to install the operating system

| Resource                         | Documentation links                                                                                                    |
|----------------------------------|----------------------------------------------------------------------------------------------------|
| iDRAC                            | Integrated Dell Remote Access Controller User's Guideor for system specific INtegrated Dell Remote         Access Controller User's Guide, go to PowerEdge Manuals > Product Support page of your system >         Documentation.         (i)       NOTE: To determine the most recent iDRAC release for your platform and for latest documentation version, see KB article at KB78115.                                                                                                    |
| Lifecycle Controller             | Dell Lifecycle Controller User's Guide at iDRAC Manualsor for system specific Dell Lifecycle Controller         User's Guide , go to PowerEdge Manuals > Product Support page of your system > Documentation.         Dell recommends using Lifecycle Controller to install the OS, since all required drivers are installed on the system.         (1)       NOTE: To determine the most recent iDRAC release for your platform and for latest documentation version, see KB article at KB78115. |
| OpenManage<br>Deployment Toolkit | OpenManage Manuals > OpenManage Deployment Toolkit                                                                                                    |
| Dell certified VMware<br>ESXi    | Virtualization solutions                                                                                                    |

**NOTE:** For more information about installation and how-to videos for operating systems supported on PowerEdge systems, see Supported Operating Systems for Dell PowerEdge systems.

### Options to download drivers and firmware

You can download the firmware from the Dell support site. For information about downloading firmware, see the Downloading drivers and firmware section.

You can also choose any one of the following options to download the firmware. For information about how to download the firmware, see the documentation links provided in the table below.

#### Table 40. Options to download firmware

| Option                                                                                 | Documentation link |
|----------------------------------------------------------------------------------------|--------------------|
| Using Integrated Dell Remote Access Controller Lifecycle<br>Controller (iDRAC with LC) | iDRAC Manuals      |
| Using Dell Repository Manager (DRM)                                                    | OpenManage Manuals |
| Using Dell Server Update Utility (SUU)                                                 | OpenManage Manuals |
| Using Dell OpenManage Deployment Toolkit (DTK)                                         | OpenManage Manuals |
| Using iDRAC virtual media                                                              | iDRAC Manuals      |

### **Options to download and install OS drivers**

You can choose any one of the following options to download and install OS drivers. For information about how to download or install OS drivers, see the documentation links provided in the table below.

### Table 41. Options to download and install OS drivers

| Option              | Documentation                                                                                                    |
|---------------------|----------------------------------------------------------------------------------------------------|
| Dell support site   | Downloading drivers and firmware section.                                                                                                    |
| iDRAC virtual media | Integrated Dell Remote Access Controller User's Guide or<br>for system specific, go to Integrated Dell Remote Access<br>Controller User's Guide > <b>Product Support</b> page of your<br>system > <b>Documentation</b> .<br>(i) <b>NOTE:</b> To determine the most recent iDRAC release for<br>your platform and for latest documentation version, see<br>Integrated Dell Remote Access Controller Release Notes. |

### **Downloading drivers and firmware**

It is recommended that you download and install the latest BIOS, drivers, and systems management firmware on the system.

### Prerequisites

Ensure that you clear the web browser cache before downloading the drivers and firmware.

### Steps

- 1. Go to Drivers.
- 2. Enter the Service Tag of the system in the Enter a Dell Service Tag, Dell Product ID or Model field, and then press Enter.

(i) NOTE: If you do not have the Service Tag, click **Browse all products**, and navigate to your product.

3. On the displayed product page, click Drivers & Downloads. On the Drivers & Downloads page, all drivers that are applicable to the system are displayed.
4. Download the drivers to a USB drive, CD, or DVD.

# Pre-operating system management applications

You can manage basic settings and features of a system without booting to the operating system by using the system firmware.

# Options to manage the pre-operating system applications

You can use any one of the following options to manage the pre-operating system applications:

- System Setup
- Dell Lifecycle Controller
- Boot Manager
- Preboot Execution Environment (PXE)

### **Topics:**

- System Setup
- Dell Lifecycle Controller
- Boot Manager
- PXE boot

# System Setup

#### Using the

**System Setup** option, you can configure the BIOS settings, iDRAC settings, and device settings of the system.

You can access system setup by using any one of the following interfaces:

- Graphical User interface To access go to iDRAC Dashboard, click Configurations > BIOS Settings.
- Text browser To enable the text browser, use the Console Redirection.

#### To view

System Setup, power on the system, press F2, and click System Setup Main Menu.

**NOTE:** If the operating system begins to load before you press F2, wait for the system to finish booting, and then restart the system and try again.

The options on the

System Setup Main Menu screen are described in the following table:

### Table 42. System Setup Main Menu

| Option         | Description                                                                                                    |
|----------------|----------------------------------------------------------------------------------------------------|
| System BIOS    | Enables you to configure the BIOS settings.                                                                                                    |
| iDRAC Settings | Enables you to configure the iDRAC settings. The iDRAC settings utility is an interface to set up and configure the iDRAC parameters by using UEFI (Unified Extensible Firmware Interface). You can enable or disable various iDRAC parameters by using the iDRAC settings utility. For more information about this utility, see Integrated Dell Remote Access Controller User's Guide at PowerEdge Manuals. |

### Table 42. System Setup Main Menu (continued)

| Option               | Description                                                                                        |
|----------------------|----------------------------------------------------------------------------------------------------|
| Device Settings      | Enables you to configure device settings for devices such as storage controllers or network cards. |
| Service Tag Settings | Enables you to configure the System Service Tag.                                                   |

### System BIOS

To view the System BIOS screen, power on the system, press F2, and click System Setup Main Menu > System BIOS.

### **System Information**

To view the System Information screen, power on the system, press F2, and click System Setup Main Menu > System BIOS > System Information.

### Table 43. System Information details

| Option                                  | Description                                                                                    |
|-----------------------------------------|------------------------------------------------------------------------------------------------|
| System Model Name                       | Specifies the system model name.                                                               |
| System BIOS Version                     | Specifies the BIOS version installed on the system.                                            |
| System Management Engine Version        | Specifies the current version of the Management Engine firmware.                               |
| System Service Tag                      | Specifies the system Service Tag.                                                              |
| System Manufacturer                     | Specifies the name of the system manufacturer.                                                 |
| System Manufacturer Contact Information | Specifies the contact information of the system manufacturer.                                  |
| System CPLD Version                     | Specifies the current version of the system Complex Programmable Logic Device (CPLD) firmware. |
| UEFI Compliance Version                 | Specifies the UEFI compliance level of the system firmware.                                    |

### **Memory Settings**

To view the Memory Settings screen, power on the system, press F2, and click System Setup Main Menu > System BIOS > Memory Settings.

### Table 44. Memory Settings details

| Option                | Description                                                                                                    |
|-----------------------|----------------------------------------------------------------------------------------------------|
| System Memory Size    | Specifies the size of the system memory.                                                                                                    |
| System Memory Type    | Specifies the type of memory installed in the system.                                                                                                    |
| System Memory Speed   | Specifies the speed of the system memory.                                                                                                    |
| Video Memory          | Specifies the size video memory.                                                                                                    |
| System Memory Testing | Specifies whether the system memory tests are run during system boot.<br>The two options available are <b>Enabled</b> and <b>Disabled</b> . This option is set to<br><b>Disabled</b> by default.                                                                                                    |
| Memory Operating Mode | This field selects the memory operating mode. This feature is active<br>only if a valid memory configuration is detected. When <b>Optimizer Mode</b><br>is enabled, the DRAM controllers operate independently in 64-bit mode<br>and provide optimized memory performance. When <b>Dell Fault Resilient</b><br><b>Mode (FRM)</b> is enabled, a percentage of the total installed memory is<br>configured to create a fault resilient zone starting from lowest system<br>memory address for use by select hypervisors for host virtualization |

### Table 44. Memory Settings details (continued)

| Option                                                                   | Description                                                                                                    |
|--------------------------------------------------------------------------|----------------------------------------------------------------------------------------------------|
|                                                                          | resilience. Specify the FRM percentage by using the Fault Resilient<br>Mode Memory Size[%] feature. When <b>Dell NUMA Fault Resilient Mode</b><br>( <b>FRM</b> ) is enabled, a percentage of the installed memory in every NUMA<br>node is configured to create a fault resilient zone for use by select<br>hypervisors for host virtualization resilience. Specify the FRM percentage<br>by using the Fault Resilient Mode Memory Size[%] feature. |
| Current State of Memory Operating Mode                                   | Specifies the current state of the memory operating mode.                                                                                                    |
| Fault Resilient Mode Memory Size[%]                                      | Select to define the percent of total memory size that must be used by<br>the fault resilient mode, when selected in the Memory Operating mode.<br>When Fault Resilient Mode is not selected, this option is grayed out and<br>not used by Fault Resilient Mode.                                                                                                    |
| Node Interleaving                                                        | Enables or disables the Node interleaving option. Specifies if the Non-<br>Uniform Memory Architecture (NUMA) is supported. If this field is set<br>to <b>Enabled</b> , memory interleaving is supported if a symmetric memory<br>configuration is installed. If the field is set to <b>Disabled</b> , the system<br>supports NUMA (asymmetric) memory configurations. This option is set<br>to <b>Disabled</b> by default.                         |
| ADDDC Settings                                                           | Enables or disables ADDDC Setting feature. When Adaptive Double DRAM Device Correction (ADDDC) is enabled, failing DRAMs are dynamically mapped out. When set to <b>Enabled</b> it can impact the system performance under certain workloads. This feature is applicable for x4 DIMMs only. This option is set to <b>Enabled</b> by default.                                                                                                    |
| Memory training                                                          | When option is set to <b>Fast</b> and memory configuration is not changed, the system uses previously saved memory training parameters to train the memory subsystems and system boot time is also reduced. If memory configuration is changed, the system automatically enables <b>Retrain at Next boot</b> to force one-time full memory training steps, and then go back to <b>Fast</b> afterward.                                               |
|                                                                          | When option is set to <b>Retrain at Next boot</b> , the system performs the force one-time full memory training steps at next power on and boot time is slowed on next boot.                                                                                                    |
|                                                                          | When option is set to <b>Enable</b> , the system performs the force full memory training steps on every power on and boot time is slowed on every boot.                                                                                                    |
| DIMM Self Healing (Post Package Repair) on<br>Uncorrectable Memory Error | Enables or disables Post Packing Repair (PPR) on uncorrectable memory error. This option is set to <b>Enabled</b> by default.                                                                                                    |
| Correctable Error Logging                                                | Enables or disables correctable error logging. This option is set to <b>Disabled</b> by default.                                                                                                    |
| Memory Map Out                                                           | This option controls DIMMs slots on the system. This option is set to <b>Enabled</b> by default. It allows to disable system installed DIMMs.                                                                                                    |

### **Processor Settings**

To view the **Processor Settings** screen, power on the system, press F2, and click **System Setup Main Menu > System BIOS > Processor Settings**.

### Table 45. Processor Settings details

| Option            | Description                                                                                                    |
|-------------------|----------------------------------------------------------------------------------------------------|
| Logical Processor | Each processor core supports up to two logical processors. If<br>this option is set to <b>Enabled</b> , the BIOS displays all the logical<br>processors. If this option is set to <b>Disabled</b> , the BIOS displays |

### Table 45. Processor Settings details (continued)

| Option                       | Description                                                                                                    |
|------------------------------|----------------------------------------------------------------------------------------------------|
|                              | only one logical processor per core. This option is set to <b>Enabled</b> by default.                                                                                                    |
| CPU Interconnect Speed       | <ul> <li>Enables you to govern the frequency of the communication links among the processors in the system.</li> <li><b>NOTE:</b> The standard and basic bin processors support lower link frequencies.</li> </ul>                                                                                         |
|                              | The options available are <b>Maximum data rate</b> , <b>16 GT/s</b> ,<br><b>14.4 GT/s</b> , and <b>12.8 GT/s</b> . This option is set to<br><b>Maximum data rate</b> by default.                                                                                                    |
|                              | Maximum data rate indicates that the BIOS runs the<br>communication links at the maximum frequency<br>supported by the processors. You can also select specific<br>frequencies that the processors support, which can vary.                                                                                |
|                              | For best performance, you should select <b>Maximum data rate</b> .<br>Any reduction in the<br>communication link frequency affects the performance of non-<br>local memory access and cache coherency traffic.<br>In addition, it can slow access to non-local I/O devices from a<br>particular processor. |
|                              | However, if power saving considerations outweigh performance,<br>reduce the frequency of the processor<br>communication links. Before reducing the frequency, you must<br>localize the memory and I/O access to the nearest<br>NUMA node to minimize the impact to system performance.                     |
| Virtualization Technology    | Enables or disables the virtualization technology for the processor. This option is set to <b>Enabled</b> by default.                                                                                                    |
| Kernel DMA Protection        | This option is set to <b>Disabled</b> by default. When option is set to <b>Enabled</b> , BIOS and Operating System will enable direct memory access protection for DMA capable peripheral devices using virtualization technology.                                                                         |
| Directory Mode               | Enables or disables the directory mode. This option is set to <b>Enabled</b> by default.                                                                                                    |
| Adjacent Cache Line Prefetch | Optimizes the system for applications that need high utilization<br>of sequential memory access. This option is set to <b>Enabled</b> by<br>default. You can disable this option for applications that need<br>high utilization of random memory access.                                                   |
| Hardware Prefetcher          | Enables or disables the hardware prefetcher. This option is set to <b>Enabled</b> by default.                                                                                                    |
| DCU Streamer Prefetcher      | Enables or disables the Data Cache Unit (DCU) streamer prefetcher. This option is set to <b>Enabled</b> by default.                                                                                                    |
| DCU IP Prefetcher            | Enables or disables the Data Cache Unit (DCU) IP prefetcher.<br>This option is set to <b>Enabled</b> by default.                                                                                                    |
| Sub NUMA Cluster             | Enables or disables the Sub NUMA Cluster. This option is set to <b>Disabled</b> by default.                                                                                                    |
| MADT Core Enumeration        | Specifies the MADT Core Enumeration. This option is set<br>to default in <b>Round Robin</b> . Linear option supports industry<br>core enumeration whereas, Round Robin option supports Dell<br>optimized core enumeration.                                                                                 |
| UMA Based Clustering         | It is a read-only field and displays as <b>Quadrant</b> , when Sub<br>NUMA Cluster is disabled or displays as <b>Disabled</b> , when Sub<br>NUMA Cluster is either 2-way or 4-way.                                                                                                    |

### Table 45. Processor Settings details (continued)

| Option                          | Description                                                                                                    |
|---------------------------------|----------------------------------------------------------------------------------------------------|
| UPI Prefetch                    | Enables you to get the memory read started early on DDR<br>bus. The Ultra Path Interconnect (UPI) Rx path spawns the<br>speculative memory that is read to Integrated Memory Controller<br>(iMC) directly. This option is set to <b>Enabled</b> by default.                                                                                                    |
| XPT Prefetch                    | This option is set to <b>Enabled</b> by default.                                                                                                    |
| LLC Prefetch                    | Enables or disables the LLC Prefetch on all threads. This option is set to <b>Enabled</b> by default.                                                                                                    |
| Dead Line LLC Alloc             | Enables or disables the Dead Line LLC Alloc. This option is set to <b>Enabled</b> by default. You can enable this option to enter the dead lines in LLC or disable the option to not enter the dead lines in LLC.                                                                                                    |
| Directory AtoS                  | Enables or disables the Directory AtoS. AtoS optimization reduces remote read latencies for repeat read accesses without intervening writes. This option is set to <b>Disabled</b> by default.                                                                                                    |
| AVX P1                          | Enables you to reconfigure the processor Thermal Design Power<br>(TDP) levels during POST based on the power and thermal<br>delivery capabilities of the system. TDP verifies the maximum<br>heat the cooling system is must dissipate. This option is set to<br><b>Normal</b> by default.<br>(i) <b>NOTE:</b> This option is only available on certain stock keeping<br>units (SKUs) of the processors. |
| Dynamic SST-Performance Profile | Enables you to reconfigure the processor using Dynamic or<br>Static Speed Select Technology. This option is set to <b>Disabled</b><br>by default.                                                                                                    |
| SST-Performance Profile         | Enables you to reconfigure the processor using Speed Select Technology.                                                                                                    |
| Intel SST-BF                    | Enables Intel SST-BF. This option is displayed if Performance Per<br>Watt (operating system) or Custom (when OSPM is enabled)<br>system profiles are selected. This option is set to <b>Disabled</b> by<br>default.                                                                                                    |
| Intel SST-CP                    | Enables Intel SST-CP. This option is displayed if Performance<br>Per Watt (operating system) or Custom (when OSPM is<br>enabled) system profiles are selected. This option is displayed<br>and selectable for each system profile mode. This option is set to<br><b>Disabled</b> by default.                                                                                                    |
| x2APIC Mode                     | <ul> <li>Enables or disables x2APIC mode. This option is set to Enabled by default.</li> <li>i NOTE: For two processors 64 cores configuration, x2APIC mode is not switchable if 256 threads are enabled (BIOS settings: All CCD, cores, and logical processors enabled).</li> </ul>                                                                                                    |
| AVX ICCP Pre-Grant License      | Enables or disables AVX ICCP Pre-Grant License. This option is set to <b>Disabled</b> by default.                                                                                                    |
| AVX ICCP Pre-Grant Level        | This option is enabled after <b>AVX ICCP Pre-Grant License</b> option is enabled. The <b>AVX ICCP Pre-Grant Level</b> displays the different levels for grant levels.                                                                                                    |
| Dell Controlled Turbo           |                                                                                                    |
| Dell Controlled Turbo Setting   | This item can be selected for each system profile mode.<br>This option is set to <b>Disabled</b> by default. Controls the turbo<br>engagement. Enable this option only when System Profile is set<br>to <b>Performance</b> or <b>Custom</b> , and CPU Power Management is<br>set to <b>Performance</b> .                                                                                                 |

### Table 45. Processor Settings details (continued)

| Option                        | Description                                                                                                    |
|-------------------------------|----------------------------------------------------------------------------------------------------|
|                               | () NOTE: Depending on the number of installed processors, there might be up to two processor listings.                                                                                                    |
| Dell AVX Scaling Technology   | Enables you to configure the Dell AVX scaling technology. This option is set to $0$ by default. Enter the value from 0 to 12 bins. The value that is entered decreases the Dell AVX Scaling Technology frequency when the Dell-controlled Turbo feature is enabled.                                                                                                    |
| Number of Cores per Processor | Controls the number of enabled cores in each processor. This option is set to <b>All</b> by default.                                                                                                    |
| CPU Physical Address Limit    | Limit CPU physical address to 46 bits to support older Hyper-V.<br>If enabled, automatically disables TME-MT. This option is set to<br><b>Enabled</b> by default.                                                                                                    |
| AMP Prefetch                  | This option enables one of the Mid-Level Cache (MLC) AMP hardware Prefetcher. This option is set to <b>Disabled</b> by default.                                                                                                    |
| Homeless Prefetch             | This option allows L1 Data Cache Unit (DCU) to prefetech, when<br>the Fill Buffers (FB) is full. Auto maps to hardware default<br>setting. This option is set to <b>Auto</b> by default.                                                                                                    |
| Uncore Frequency RAPL         | This setting controls whether the Running Average Power Limit (RAPL) balancer is enabled or not. If enabled, it activates the uncore power budgeting. This option is set to <b>Enabled</b> by default.                                                                                                    |
| Processor Core Speed          | Specifies the maximum core frequency of the processor.                                                                                                    |
| Processor Bus Speed           | Specifies the bus speed of the processor.<br>() NOTE: The processor bus speed option displays only when<br>both processors are installed.                                                                                                    |
| Local Machine Check Exception | Enables or disables the local machine check exception. This<br>is an extension of the MCA Recovery mechanism providing<br>the capability to deliver Uncorrected Recoverable (UCR)<br>Software Recoverable Action Required (SRAR) errors to one<br>or more specific logical processors threads receiving previously<br>poisoned or corrupted data. When enabled, the UCR SRAR<br>Machine Check Exception is delivered only to the affected<br>thread rather than broadcast to all threads in the system.<br>The feature supports operating system recovery for cases of<br>multiple recoverable faults that are detected close, which would<br>otherwise result in a fatal machine check event. The feature is<br>available only on Advanced RAS processors. This option is set to<br><b>Enabled</b> by default. |
| CPU Crash Log Support         | This field controls Intel CPU Crash Log feature for collection<br>of previous crash data from shared SRAM of Out-of -Band<br>Management Service Module at post reset. This option is set<br>to <b>Disabled</b> by default.                                                                                                    |
| PROCESSOR n                   | () NOTE: Depending on the number of processors, there might be up to n processors listed.                                                                                                    |
|                               | The following settings are displayed for each processor:                                                                                                    |

### Table 46. Processor n details

| Option                | Description                                                                     |
|-----------------------|---------------------------------------------------------------------------------|
| Family-Model-Stepping | Specifies the family, model, and stepping of the processor as defined by Intel. |

### Table 46. Processor n details (continued)

| Option          | Description                                  |
|-----------------|----------------------------------------------|
| Brand           | Specifies the brand name.                    |
| Level 2 Cache   | Specifies the total L2 cache.                |
| Level 3 Cache   | Specifies the total L3 cache.                |
| Number of Cores | Specifies the number of cores per processor. |
| Microcode       | Specifies the processor microcode version.   |

### **SATA Settings**

To view the SATA Settings screen, power on the system, press F2, and click System Setup Main Menu > System BIOS > SATA Settings.

### Table 47. SATA Settings details

| Option               | Description                                                                                                    |
|----------------------|----------------------------------------------------------------------------------------------------|
| Embedded SATA        | <ul> <li>Enables the embedded SATA option to be set to Off, AHCI mode, or RAID modes.<br/>This option is set to AHCI Mode by default.</li> <li>NOTE: <ol> <li>You might also need to change the Boot Mode setting to UEFI. Otherwise, you should set the field to Non-RAID mode.</li> <li>No ESXi and Ubuntu OS support under RAID mode.</li> </ol> </li> </ul> |
| Security Freeze Lock | Sends <b>Security Freeze Lock</b> command to the embedded SATA drives during POST.<br>This option is applicable only for AHCI Mode. This option is set to <b>Enabled</b> by default.                                                                                                    |
| Write Cache          | Enables or disables the command for the embedded SATA drives during POST. This option is applicable only for AHCI Mode. This option is set to <b>Disabled</b> by default.                                                                                                    |
| Port n               | Sets the drive type of the selected device.<br>For <b>AHCI Mode</b> , BIOS support is always enabled.                                                                                                    |

### Table 48. Port n

| Options    | Descriptions                                                                                                    |
|------------|----------------------------------------------------------------------------------------------------|
| Model      | Specifies the drive model of the selected device.                                                                      |
| Drive Type | Specifies the type of drive attached to the SATA port.                                                                 |
| Capacity   | Specifies the total capacity of the drive. This field is undefined for removable media devices such as optical drives. |

### **NVMe Settings**

This option sets the NVMe drive mode. If the system contains NVMe drives that you want to configure in a RAID array, you must set both this field and the Embedded SATA field on the SATA settings menu to RAID Mode. You may also need to change the Boot Mode setting to UEFI.

To view the NVMe Settings screen, power on the system, press F2, and click System Setup Main Menu > System BIOS > NVMe Settings.

### Table 49. NVMe Settings details

| Option    | Description                                                                                                    |
|-----------|----------------------------------------------------------------------------------------------------|
| NVMe Mode | To enable the NVMe mode, set the Boot Mode to UEFI and set Embedded SATA to RAID Mode. The option is set to <b>Non-RAID</b> mode by default. |

### Table 49. NVMe Settings details (continued)

| Option           | Description                                                                                                    |
|------------------|----------------------------------------------------------------------------------------------------|
| BIOS NVMe Driver | Sets the drive type to boot the NVMe driver. The available options are <b>Dell Qualified Drives</b> and <b>All Drives</b> . This option is set to <b>Dell Qualified Drives</b> by default. |

### **Boot Settings**

You can use the **Boot Settings** screen to set the boot mode to either **BIOS** or **UEFI**. It also enables you to specify the boot order. The **Boot Settings** only support **UEFI** mode.

- **UEFI**: The Unified Extensible Firmware Interface (UEFI) is a new interface between operating systems and platform firmware. The interface consists of data tables with platform related information, boot and runtime service calls that are available to the operating system and its loader. The following benefits are available when the **Boot Mode** is set to **UEFI**:
  - Support for drive partitions larger than 2 TB.
  - Enhanced security (e.g., UEFI Secure Boot).
  - Faster boot time.

**(i) NOTE:** You must use only the UEFI boot mode in order to boot from NVMe drives.

• BIOS: The BIOS Boot Mode is the legacy boot mode. It is maintained for backward compatibility.

To view the **Boot Settings** screen, power on the system, press F2, and click **System Setup Main Menu** > **System BIOS** > **Boot Settings**.

| Option                                | Description                                                                                                    |
|---------------------------------------|----------------------------------------------------------------------------------------------------|
| Boot Mode                             | <ul> <li>Enables you to set the boot mode of the system. If the operating system supports UEFI, you can set this option to UEFI. Setting this field to BIOS allows compatibility with non-UEFI operating systems. This option is set to UEFI by default.</li> <li>CAUTION: Switching the boot mode may prevent the system from booting if the operating system is not installed in the same boot mode.</li> <li>NOTE: Setting this field to UEFI disables the BIOS Boot Settings menu.</li> </ul> |
| Boot Sequence Retry                   | Enables or disables the Boot sequence retry feature or resets the system. When this option is set to <b>Enabled</b> and the system fails to boot, the system re-attempts the boot sequence after 30 seconds. When this option is set to <b>Reset</b> and the system fails to boot, the system reboots immediately. This option is set to <b>Enabled</b> by default.                                                                                                    |
| Hard-disk Failover                    | Enables or disables the Hard-disk failover. This option is set to <b>Disabled</b> by default.                                                                                                    |
| Generic USB Boot                      | Enables or disables the generic USB boot placeholder. This option is set to <b>Disabled</b> by default.                                                                                                    |
| Hard-disk Drive Placeholder           | Enables or disables the Hard-disk drive placeholder. This option is set to <b>Disabled</b> by default.                                                                                                    |
| Clean all SysPrep variables and order | When this option is set to <b>None</b> , BIOS will do nothing. When set to <b>Yes</b> , BIOS will delete variables of SysPrep #### and SysPrepOrder this option is a onetime option, will reset to none when deleting variables. This setting is only available in <b>UEFI Boot Mode</b> . This option is set to <b>None</b> by default.                                                                                                    |
| UEFI Boot Settings                    | Specifies the UEFI boot sequence. Enables or disables UEFI Boot options.<br>(i) NOTE: This option controls the UEFI boot order. The first option in the list will be attempted first.                                                                                                    |

### Table 50. Boot Settings details

### Table 51. UEFI Boot Settings

| Option             | Description                                  |
|--------------------|----------------------------------------------|
| UEFI Boot Sequence | Enables you to change the boot device order. |

### Table 51. UEFI Boot Settings (continued)

| Option                     | Description                                                |
|----------------------------|------------------------------------------------------------|
| Boot Option Enable/Disable | Enables you to select the enabled or disabled boot devices |

### Choosing system boot mode

System Setup enables you to specify one of the following boot modes for installing your operating system:

- UEFI boot mode (the default), is an enhanced 64-bit boot interface. If you have configured your system to boot to UEFI mode, it replaces the system BIOS.
- 1. From the System Setup Main Menu, click Boot Settings, and select Boot Mode.
- 2. Select the UEFI boot mode you want the system to boot into.

# CAUTION: Switching the boot mode may prevent the system from booting if the operating system is not installed in the same boot mode.

- **3.** After the system boots in the specified boot mode, proceed to install your operating system from that mode.
- **NOTE:** Operating systems must be UEFI-compatible to be installed from the UEFI boot mode. DOS and 32-bit operating systems do not support UEFI and can only be installed from the BIOS boot mode.

(i) NOTE: For the latest information about supported operating systems, go to OS support.

### Changing boot order

#### About this task

You may have to change the boot order if you want to boot from a USB key or an optical drive. The following instructions may vary if you have selected **BIOS** for **Boot Mode**.

(i) NOTE: Changing the drive boot sequence is only supported in BIOS boot mode.

### Steps

- 1. On the System Setup Main Menu screen, click System BIOS > Boot Settings > UEFI Boot Settings > UEFI Boot Sequence.
- 2. Use the arrow keys to select a boot device, and use the plus (+) and minus (-) sign keys to move the device down or up in the order.
- 3. Click Exit, and then click Yes to save the settings on exit.

(i) NOTE: You can also enable or disable boot order devices as needed.

### **Network Settings**

To view the Network Settings screen, power on the system, press F2, and click System Setup Main Menu > System BIOS > Network Settings.

(i) NOTE: Network Settings are not supported in BIOS boot mode.

### Table 52. Network Settings details

| Option                                   | Description                                                                                     |
|------------------------------------------|-------------------------------------------------------------------------------------------------|
| UEFI PXE Settings                        | Enables you to control the configuration of the UEFI PXE device.                                |
| Number of PXE Devices                    | This field specifies the number of PXE devices. This option is set to ${f 4}$ by default.       |
| <b>PXE Devicen</b> (n = 1 to 4)          | Enables or disables the device. When enabled, a UEFI PXE boot option is created for the device. |
| <b>PXE Devicen Settings</b> (n = 1 to 4) | Enables you to control the configuration of the PXE device.                                     |

### Table 52. Network Settings details (continued)

| Option                             | Description                                                                                                    |
|------------------------------------|----------------------------------------------------------------------------------------------------|
| UEFI HTTP Settings                 | Enables you to control the configuration of the UEFI HTTP device.                                                                                                    |
| HTTP Devicen (n = 1 to 4)          | Enables or disables the device. When enabled, a UEFI HTTP boot option is created for the device.                                                                                                    |
| HTTP Devicen Settings (n = 1 to 4) | Enables you to control the configuration of the HTTP device.                                                                                                    |
| UEFI ISCSI Settings                | Enables you to control the configuration of the ISCSI device.                                                                                                    |
| ISCSI Initiator Name               | Specifies the name of the iSCSI initiator in IQN format.                                                                                                    |
| ISCSI Device1                      | Enables or disables the iSCSI device. When disabled, a UEFI boot option is created for the iSCSI device automatically. This is set to <b>Disabled</b> by default.                                                                                                    |
| ISCSI Device1 Settings             | Enables you to control the configuration of the iSCSI device.                                                                                                    |
| UEFI NVMe-oF Settings              | Enables you to control the configuration of the NVMe-oF devices.                                                                                                    |
| NVMe-oF                            | Enables or disables the NVMe-oF feature. When enabled, it allows to configure the host and target parameters needed for fabric connection. This is set to <b>Disabled</b> by default.                                                                                                    |
| NVMe-oF Host NQN                   | This field specifies the name of the NVMe-oF host NQN. Allowed input is<br>in the following format: nqn.yyyy-mm. <reserved domain="" name="">:<unique<br>String&gt;. Leave it empty to use system generated value with following<br/>format: nqn.1988-11.com.dell:<model name="">.<model number="">.<service<br>Tag&gt;.</service<br></model></model></unique<br></reserved> |
| NVMe-oF Host Id                    | This field specifies a 16 bytes value of the NVMe-oF host identifier<br>that uniquely identifies this host with the controller in the NVM<br>subsystem. Allowed input is a hexadecimal-encoded string in this format:<br>00112233-4455-6677-8899-aabbccddeeff. Leave it empty to use system<br>generated value. A value of all FF is not allowed.                            |
| Host Security Key Path             | This field specifies the Host security key path.                                                                                                    |
| NVMe-oF SubSystem Settings         | This field controls the parameters for the NVMe-oF subsystem n connections.                                                                                                    |

### Table 53. PXE Device n Settings details

| Option        | Description                                                                                                    |
|---------------|----------------------------------------------------------------------------------------------------|
| Interface     | Specifies NIC interface used for the PXE device.                                                                                         |
| Protocol      | Specifies Protocol used for PXE device. This option is set to <b>IPv4</b> or <b>IPv6</b> . This option is set to <b>IPv4</b> by default. |
| VLAN          | Enables VLAN for PXE device. This option is set to <b>Enabled</b> or <b>Disabled</b> . This option is set to <b>Disabled</b> by default. |
| VLAN ID       | Shows the VLAN ID for the PXE device                                                                                                    |
| VLAN Priority | Shows the VLAN Priority for the PXE device.                                                                                              |

### Table 54. HTTP Device n Settings details

| Option    | Description                                                                                                    |
|-----------|----------------------------------------------------------------------------------------------------|
| Interface | Specifies NIC interface used for the HTTP device.                                                                                         |
| Protocol  | Specifies Protocol used for HTTP device. This option is set to <b>IPv4</b> or <b>IPv6</b> . This option is set to <b>IPv4</b> by default. |
| VLAN      | Enables VLAN for HTTP device. This option is set to <b>Enable</b> or <b>Disable</b> . This option is set to <b>Disable</b> by default.    |
| VLAN ID   | Shows the VLAN ID for the HTTP device                                                                                                    |

### Table 54. HTTP Device n Settings details (continued)

| Option                                                    | Description                                                                                     |
|-----------------------------------------------------------|-------------------------------------------------------------------------------------------------|
| VLAN Priority                                             | Shows the VLAN Priority for the HTTP device.                                                    |
| DHCP                                                      | Enables or disables DHCP for this HTTP device. This option is set to <b>Enabled</b> by default. |
| IP Address                                                | Specifies IP address for the HTTP device.                                                       |
| Subnet Mask                                               | Specifies subnet mask for the HTTP device.                                                      |
| Gateway                                                   | Specifies gateway for the HTTP device.                                                          |
| DNS info via DHCP                                         | Enables or disables DNS Information from DHCP. This option is set to <b>Enabled</b> by default. |
| Primary DNS                                               | Specifies the primary DNS server IP address for the HTTP Device.                                |
| Secondary DNS                                             | Specifies the secondary DNS server IP address for the HTTP Device.                              |
| URI (will obtain from<br>DHCP server if not<br>specified) | Obtain URI from the DHCP server if not specified                                                |
| TLS Authentication<br>Configuration                       | Specifies the option for TLS authentication configuration.                                      |

### Table 55. ISCSI Device1 Settings screen details

| Option                | Description                                                                                 |  |
|-----------------------|---------------------------------------------------------------------------------------------|--|
| Connection 1          | Enables or disables the iSCSI connection. This option is set to <b>Disabled</b> by default. |  |
| Connection 2          | Enables or disables the iSCSI connection. This option is set to <b>Disabled</b> by default. |  |
| Connection 1 Settings | Enables you to control the configuration for the iSCSI connection.                          |  |
| Connection 2 Settings | Enables you to control the configuration for the iSCSI connection.                          |  |
| Connection Order      | Enables you to control the order for which the iSCSI connections will be attempted.         |  |

### Table 56. Connection 1 Settings details

| Option                | Description                                                                                                    |
|-----------------------|----------------------------------------------------------------------------------------------------|
| Interface             | Specifies NIC interface used for the HTTP device.                                                                                         |
| Protocol              | Specifies Protocol used for HTTP device. This option is set to <b>IPv4</b> or <b>IPv6</b> . This option is set to <b>IPv4</b> by default. |
| VLAN                  | Enables VLAN for HTTP device. This option is set to <b>Enable</b> or <b>Disable</b> . This option is set to <b>Disable</b> by default.    |
| VLAN ID               | Shows the VLAN ID for the HTTP device                                                                                                    |
| VLAN Priority         | Shows the VLAN Priority for the HTTP device.                                                                                              |
| Retry Count           | Specifies the retry count for Connection 1 Settings. This option is set to ${f 3}$ by default.                                            |
| Timeout               | Specifies the time out for Connection 1 Settings. This option is set to <b>10000</b> by default.                                          |
| DHCP                  | Enables and disables the DHCP for Connection 1 Settings. This option is set to <b>Disabled</b> by default.                                |
| Initiator IP Address  | Specifies the Initiator IP Address for Connection 1 Settings.                                                                             |
| Initiator Subnet Mask | Specifies the Initiator Subnet Mask for Connection 1 Settings.                                                                            |
| Initiator Gateway     | Specifies the Initiator Gateway for Connection 1 Settings.                                                                                |
| Target info via DHCP  | Enables and disables the Target DHCP for this iSCSI connection. This option is set to <b>Disabled</b> by default.                         |
| Target Name           | Shows the Target name for this iSCSI connection in IQN format.                                                                            |

### Table 56. Connection 1 Settings details (continued)

| Option              | Description                                                                                                    |
|---------------------|----------------------------------------------------------------------------------------------------|
| Target IP Address   | Shows the Target IP Address for this iSCSI connection.                                                                                                    |
| Target Port         | Shows the Target Port for this iSCSI connection. The standard port number for iSCSI connections is 3260.                                                                                                    |
| Target Boot Lun     | Shows the Target LUN for this iSCSI connection. The value format is a string containing a hexadecimal-encoded representation of the 64-bit SCSI Logical Unit Number in the format description in the T10 SCSI Architecture Model specification. |
| ISID                | Enables ISID (Initiator Session ID) to use for this iSCSI connection. The value is 6 hexadecimal numbers - such as 3ABBCCDDEEFF or 000000000000.                                                                                                |
| Authentication Type | Specifies the authentication type for this ISCSI device connection. This option is set to <b>None</b> by default.                                                                                                    |
| СНАР Туре           | Shows the CHAP type for this iSCSI connection. This option is set to <b>One Way</b> by default.                                                                                                    |
| CHAP Name           | Shows the CHAP name for this iSCSI connection.                                                                                                    |
| CHAP Secret         | Shows the CHAP secret for this iSCSI connection.                                                                                                    |
| Reverse CHAP Name   | Shows the Reverse CHAP name for this iSCSI connection.                                                                                                    |
| Reverse CHAP Secret | Shows the Reverse CHAP secret for this iSCSI connection.                                                                                                    |

### Table 57. TLS Authentication Configuration screen details

| Option                         | Description                                                                                                    |
|--------------------------------|----------------------------------------------------------------------------------------------------|
| TLS Authentication Mode        | View or modify the device's boot TLS Authentication Mode. This option is set to <b>One</b><br><b>Way</b> by default. <b>None</b> means the HTTP server and the client will not authenticate each<br>other for this boot. |
| Root Certificate Configuration | Import, delete, or export the root certificate.                                                                                                    |

### Table 58. NVMe-oF SubSystem Settings screen details

| Option                                          | Description                                                                              |
|-------------------------------------------------|------------------------------------------------------------------------------------------|
| NVMe-oF SubSystemn (n = 1 to 4)                 | Enables or disables NVMe-oF SubSystem. This option is set to <b>Disabled</b> by default. |
| <b>NVMe-oF SubSystemn Settings</b> (n = 1 to 4) | Enables you to control the configuration of the NVMe-oF SubSystem, if <b>Enabled</b> .   |

### Table 59. NVMe-oF SubSystem n Settings

| Option         | Description                                                                                                    |
|----------------|----------------------------------------------------------------------------------------------------|
| Interface      | NIC interface used for NVMe-oF connections. This option is set to <b>Embedded NIC 1 Port 1 Partition 1</b> by default. |
| Transport Type | This field sets the value of transport type for NVMe-oF connection. This option is set to <b>TCP</b> by default.       |
| Protocol       | This field sets the value of protocol type for NVMe-oF connection. This option is set to <b>IPv4</b> by default.       |
| VLAN           | Enables or disables VLAN for this NVMe-oF connections. This option is set to <b>Disabled</b> by default.               |
| VLAN ID        | Specifies the VLAN Id for this NVMe-oF connection. This option is set to <b>1</b> by default.                          |
| VLAN Priority  | Specifies the VLAN priority for this NVMe-oF connection. This option is set to ${f 0}$ by default.                     |
| Retry Count    | Specifies the retry count for this NVMe-oF connection. This option is set to <b>3</b> by default.                      |

### Table 59. NVMe-oF SubSystem n Settings (continued)

| Option                          | Description                                                                                                    |
|---------------------------------|----------------------------------------------------------------------------------------------------|
| Timeout                         | Specifies the time out for this NVMe-oF connection. This option is set to <b>10000</b> by default.                       |
| DHCP                            | Enables and disables the DHCP for this NVMe-oF connection. This option is set to <b>Disabled</b> by default.             |
| Host IP Address                 | Specifies the Host IP Address for this NVMe-oF connection.                                                               |
| Host Subnet Mask                | Specifies the Host Subnet Mask for this NVMe-oF connection.                                                              |
| Host Gateway                    | Specifies the Host Gateway for this NVMe-oF connection.                                                                  |
| NVMe-oF subsystem info via DHCP | Enables and disables the NVMe-oF subsystem's DHCP for this connection. This option is set to <b>Disabled</b> by default. |
| NVMe-oF subsystem NQN           | Specifies the NVMe-oF subsystem's NQN for this connection.                                                               |
| NVMe-oF subsystem Address       | Specifies the NVMe-oF subsystem's IP address for this connection.                                                        |
| NVMe-oF subsystem Port          | Specifies the NVMe-oF subsystem's port for this connection. This option is set to <b>4420</b> by default.                |
| NVMe-oF subsystem NID           | Specifies the NamespaceID (NID) for this NVMe-oF connection.                                                             |
| NVMe-oF subsystem Controller ID | Specifies the NVMe-oF subsystem's Controller ID for this connection. This option is set to <b>0</b> by default.          |
| Security                        | Enables or disables the security option for this NVMe-oF connection. This option is set to <b>Disabled</b> by default.   |
| Authentication Type             | Specifies the authentication type for this NVMe-oF connection. This option is set to <b>None</b> by default.             |
| SecurityKeyPath                 | Specifies the Securitykeypath for this NVMe-oF connection.                                                               |

### **Integrated Devices**

To view the Integrated Devices screen, power on the system, press F2, and click System Setup Main Menu > System BIOS > Integrated Devices.

### Table 60. Integrated Devices details

| Option                    | Description                                                                                                    |
|---------------------------|----------------------------------------------------------------------------------------------------|
| User Accessible USB Ports | Configures the user accessible USB ports. Selecting <b>Only Back Ports On</b> disables the front USB ports; selecting <b>All Ports Off</b> disables all front and back USB ports.; selecting <b>All Ports Off (Dynamic)</b> disables all front and back USB ports during POST. and front ports can be enabled or disabled dynamically by authorized user without resetting the system. This option is set to <b>All Ports On</b> by default. |
|                           | The USB keyboard and mouse still function in certain USB ports during the boot process, depending on the selection. After the boot process is complete, the USB ports will be enabled or disabled as per the setting.                                                                                                    |
| Internal USB Port         | Enables or disables the internal USB port. This option is set to <b>On</b> or <b>Off</b> . This option is set to <b>On</b> by default.                                                                                                    |
| iDRAC Direct USB Port     | The iDRAC Direct USB port is managed by iDRAC exclusively with no host visibility. This option is set to <b>ON</b> or <b>OFF</b> . When set to <b>OFF</b> , iDRAC does not detect any USB devices installed in this managed port. This option is set to <b>On</b> by default.                                                                                                    |
| Integrated Network Card 1 | Enables or disables the integrated network card. When this option is set to <b>Enabled</b> , the card is not available to the operating system. This option is set to <b>On</b> by default.                                                                                                    |

### Table 60. Integrated Devices details (continued)

| Option                                        | Description                                                                                                    |
|-----------------------------------------------|----------------------------------------------------------------------------------------------------|
|                                               | (i) <b>NOTE:</b> If set to Disabled (operating system), the Integrated NICs might still be available for shared network access by iDRAC.                                                                                                    |
| Embedded NIC1 and NIC2                        | Enables or disables the OS interface of the Embedded NIC1 and NIC2 controller. If set to <b>Disabled (OS)</b> , the NIC may still be available for shared network access by the embedded management controller. Configure the <b>Embedded NIC1 and NIC2</b> option by using the NIC management utilities of the system. This option is set to <b>Enabled</b> by default.                                                                                                    |
| I/OAT DMA Engine                              | Enables or disables the I/O Acceleration Technology (I/OAT) option. I/OAT is<br>a set of DMA features designed to accelerate network traffic and lower CPU<br>utilization. Enable only if the hardware and software support the feature. This<br>option is set to <b>Disabled</b> by default.                                                                                                    |
| Embedded Video Controller                     | <ul> <li>Enables or disables the use of Embedded Video Controller as the primary display. When set to Enabled, the Embedded Video Controller will be the primary display even if add-in graphic cards are installed. When set to Disabled, an add-in graphics card is used as the primary display. BIOS will output displays to both the primary add-in video and the embedded video during POST and preboot environment. The embedded video will then be disabled right before the operating system boots. This option is set to Enabled by default.</li> <li>(i) NOTE: When there are multiple add-in graphic cards installed in the system, the first card discovered during PCI enumeration is selected as the primary video. You might have to rearrange the cards in the slots in order to control which card is the primary video.</li> </ul> |
| I/O Snoop HoldOff Response                    | Selects the number of cycles PCI I/O can withhold snoop requests, from the CPU, to allow time to complete its own write to LLC. This setting can help improve performance on workloads where throughput and latency are critical. The options available are 256 Cycles, 512 Cycles, 1K Cycles, 2K Cycles, 4K Cycles, 8K Cycles, 16K Cycles, 32K Cycles, 64K Cycles and 128K Cycles. This option is set to 2K Cycles by default.                                                                                                    |
| Current State of Embedded Video<br>Controller | Displays the current state of the embedded video controller. The <b>Current</b><br><b>State of Embedded Video Controller</b> option is a read-only field. If the<br>Embedded Video Controller is the only display capability in the system (that<br>is, no add-in graphics card is installed), then the Embedded Video Controller<br>is automatically used as the primary display even if the <b>Embedded Video</b><br><b>Controller</b> setting is set to <b>Disabled</b> .                                                                                                    |
| SR-IOV Global Enable                          | Enables or disables the BIOS configuration of Single Root I/O Virtualization (SR-IOV) devices. This option is set to <b>Disabled</b> by default.                                                                                                    |
| OS Watchdog Timer                             | If your system stops responding, this watchdog timer aids in the recovery of your operating system. When this option is set to <b>Enabled</b> , the operating system initializes the timer. When this option is set to <b>Disabled</b> (the default), the timer does not have any effect on the system.                                                                                                    |
| Empty Slot Unhide                             | Enables or disables the root ports of all the empty slots that are accessible to the BIOS and operating system. This option is set to <b>Disabled</b> by default.                                                                                                    |
| Slot Disablement                              | Enables or disables or boot driver disables the available PCIe slots on your system. The slot disablement feature controls the configuration of the PCIe cards installed in the specified slot. Slots must be disabled only when the installed peripheral card prevents booting into the operating system or causes delays in system startup. If the slot is disabled, both the Option ROM and UEFI drivers are disabled. Only slots that are present on the system will be available for control. When this option is set to boot driver disabled, both the Option ROM and UEFI driver from the slot will not run during POST. The system will not boot from the card and its pre-boot services will not be available. However, the card is available to the operating system.                                                                      |

### Table 60. Integrated Devices details (continued)

| Option           | Description                                                                                                    |
|------------------|----------------------------------------------------------------------------------------------------|
|                  | <b>Slot n</b> : Enables or disables or only the boot driver is disabled for the PCIe slot n. This option is set to <b>Enabled</b> by default.                                                                                                    |
| Slot Bifurcation | Auto Discovery Bifurcation Settings allows Platform Default Bifurcation,<br>Auto Discovery of Bifurcation, and Manual bifurcation Control.                                                                                                    |
|                  | This option is set to <b>Platform Default Bifurcation</b> by default. The slot<br>bifurcation field is accessible when set to <b>Manual bifurcation Control</b> and<br>is grayed out when set to <b>Platform Default Bifurcation</b> and <b>Auto Discovery</b><br><b>of Bifurcation</b> .<br>(i) <b>NOTE:</b> The slot bifurcation supports on PCIe slot only, does not support<br>slot type from Paddle card to Riser and Slimline connector to Riser. |

### **Serial Communication**

To view the Serial Communication screen, power on the system, press F2, and click System Setup Main Menu > System BIOS > Serial Communication.

(i) **NOTE:** The serial port is optional for the PowerEdge R760xs system. The Serial Communication option is applicable only if the serial COM port is installed in the system.

#### **Table 61. Serial Communication details**

| Option                    | Description                                                                                                    |
|---------------------------|----------------------------------------------------------------------------------------------------|
| Serial Communication      | Enables the serial communication options. Selects serial communication devices (Serial Device 1 and Serial Device 2) in BIOS. BIOS console redirection can also be enabled, and the port address can be specified.                                                                                                    |
|                           | The options available for System without serial COM port (DB9) are <b>On</b><br>without Console Redirection,<br>On with Console Redirection, Off, Auto. This option is set to<br>Auto by default.                                                                                                    |
| Serial Port Address       | <ul> <li>Enables you to set the port address for serial devices. This option is set to either COM1 or COM2 for the serial device (COM1=0x3F8,COM2=0x2F8) and set to COM1 by default.</li> <li>(i) NOTE: You can use only Serial Device 2 for the Serial Over LAN (SOL) feature. To use console redirection by SOL, configure the same port address for console redirection and the serial device.</li> </ul>                  |
|                           | () <b>NOTE:</b> Every time the system boots, the BIOS syncs the serial MUX setting that is saved in iDRAC. The serial MUX setting can independently be changed in iDRAC. Loading the BIOS default settings from within the BIOS setup utility may not always revert the serial MUX setting to the default setting of Serial Device 1.                                                                                         |
| External Serial Connector | <ul> <li>Enables you to associate the External Serial Connector to Serial Device 1,</li> <li>Serial Device 2, or the Remote Access Device by using this option. This option is set to Serial Device 1 by default.</li> <li>(i) NOTE: Only Serial Device 2 can be used for Serial Over LAN (SOL). To use console redirection by SOL, configure the same port address for console redirection and the serial device.</li> </ul> |
|                           | (i) <b>NOTE:</b> Every time the system boots, the BIOS syncs the serial MUX setting saved in iDRAC. The serial MUX setting can independently be changed in iDRAC. Loading the BIOS default settings from within the BIOS setup utility may not always revert this setting to the default setting of Serial Device 1.                                                                                                    |

| Table 01. Serial Communication details (continued) |                                                                                                    |
|----------------------------------------------------|----------------------------------------------------------------------------------------------------|
| Option                                             | Description                                                                                                    |
| Failsafe Baud Rate                                 | Specifies the failsafe baud rate for console redirection. The BIOS attempts to determine the baud rate automatically. This failsafe baud rate is used only if the attempt fails, and the value must not be changed. This option is set to <b>115200</b> by default. |
| Remote Terminal Type                               | Sets the remote console terminal type. This option is set to <b>VT100/VT220</b> by default.                                                                                                    |
| Redirection After Boot                             | Enables or disables the BIOS console redirection when the operating system is loaded. This option is set to <b>Enabled</b> by default.                                                                                                    |

### Table 61. Serial Communication details (continued)

### System Profile Settings

To view the System Profile Settings screen, power on the system, press F2, and click System Setup Main Menu > System BIOS > System Profile Settings.

### Table 62. System Profile Settings details

| Option                  | Description                                                                                                    |
|-------------------------|----------------------------------------------------------------------------------------------------|
| System Profile          | Sets the system profile. If you set the System Profile option to a mode other than<br>Performance Per Watt (DAPC), the BIOS automatically sets the rest of the options. You<br>can only change the rest of the options if the mode is set to Custom. This option is set to<br>Performance Per Watt (DAPC) by default. Other options include Custom, Performance,<br>Performance Per Watt (OS) and Workstation Performance.<br>(i) NOTE: All the parameters on the system profile setting screen are available only when<br>the System Profile option is set to Custom. |
| CPU Power Management    | Sets the CPU power management. This option is set to <b>System DBPM (DAPC)</b> by default.<br>Other option includes <b>Maximum Performance</b> , <b>OS DBPM</b> .                                                                                                    |
| Memory Frequency        | Sets the speed of the system memory. You can select <b>Maximum Performance</b> , <b>Maximum Reliability</b> or a specific speed. This option is set to <b>Maximum Performance</b> by default.                                                                                                    |
| Turbo Boost             | Enables or disables the processor to operate in the turbo boost mode. This option is set to <b>Enabled</b> by default.                                                                                                    |
| Enery Efficient Turbo   | Energy Efficient Turbo (EET) is a mode of operation where a processor's core frequency is adjusted within the turbo range based on workload. This option is set to <b>Enabled</b> by default.                                                                                                    |
| C1E                     | Enables or disables the processor to switch to a minimum performance state when it is idle.<br>This option is set to <b>Enabled</b> by default.                                                                                                    |
| C-States                | Enables or disables the processor to operate in all available power states. C States allow the processor to enter lower power states when idle. When set to <b>Enabled</b> (OS controlled) or when set to <b>Autonomous</b> (if hardware controlled is supported), the processor can operate in all available Power States to save power, but may increase memory latency and frequency jitter. This option is set to <b>Enabled</b> by default.                                                                                                    |
| Memory Patrol Scrub     | Sets the memory patrol scrub mode. This option is set to <b>Standard</b> by default.                                                                                                    |
| Memory Refresh Rate     | Sets the memory refresh rate to either 1x or 2x. This option is set to $1x$ by default.                                                                                                    |
| Uncore Frequency        | Enables you to select the <b>Uncore Frequency</b> option. <b>Dynamic mode</b> enables the processor to optimize power resources across cores and uncores during runtime. The optimization of the uncore frequency to either save power or optimize performance is influenced by the setting of the <b>Energy Efficiency Policy</b> option.                                                                                                    |
| Energy Efficient Policy | Enables you to select the <b>Energy Efficient Policy</b> option. The CPU uses the setting to manipulate the internal behavior of the processor and determines whether to target higher performance or better power savings. This option is set to <b>Balanced Performance</b> by default.                                                                                                    |

### Table 62. System Profile Settings details (continued)

| Option                                        | Description                                                                                                    |
|-----------------------------------------------|----------------------------------------------------------------------------------------------------|
| Monitor/Mwait                                 | <ul> <li>Enables the Monitor/Mwait instructions in the processor. This option is set to Enabled for all system profiles, except Custom by default.</li> <li>NOTE: This option can be disabled when System Profile is set to Custom.</li> <li>NOTE: When C States is set to Enabled in the Custom mode, changing the Monitor/<br/>Mwait setting does not impact the system power or performance.</li> </ul> |
|                                               |                                                                                                    |
| Workload Profile                              | This option allows the user to specify the targeted workload of a server. It allows optimization of performance based on the workload type. This option is set to <b>Not Configured</b> by default.                                                                                                    |
| CPU Interconnect Bus Link<br>Power Management | Enables or disables the CPU Interconnect Bus Link Power Management. This option is set to <b>Enabled</b> by default.                                                                                                    |
| PCI ASPM L1 Link Power<br>Management          | Enables or disables the PCI <b>ASPM L1 Link Power Management</b> . This option is set to <b>Enabled</b> by default.                                                                                                    |

### **System Security**

To view the System Security screen, power on the system, press F2, and click System Setup Main Menu > System BIOS > System Security.

| Option               | Description                                                                                                    |
|----------------------|----------------------------------------------------------------------------------------------------|
| CPU AES-NI           | Improves the speed of applications by performing encryption and decryption by using the Advanced Encryption Standard Instruction Set (AES-NI). This option is set to <b>Enabled</b> by default. |
| System Password      | Sets the system password. This option is set to <b>Enabled</b> by default and is read-only if the password jumper is not installed in the system.                                               |
| Setup Password       | Sets the setup password. This option is read-only if the password jumper is not installed in the system.                                                                                        |
| Password Status      | Locks the system password. This option is set to <b>Unlocked</b> by default.                                                                                                    |
| TPM Information      | Indicates the type of Trusted Platform Module, if present.                                                                                                    |
| CPU TDX/IFS features | This option is disabled by default.                                                                                                    |

### Table 63. System Security details

### Table 64. TPM 2.0 security information

| Description                                                                                                    |
|----------------------------------------------------------------------------------------------------|
| ation                                                                                                    |
| <b>(i) NOTE:</b> The TPM menu is available only when the TPM module is installed.                                                                                                    |
| Enables you to control the reporting mode of the TPM. When set to Off, the presence of the TPM is not reported to the OS. When set to On, the presence of the TPM is reported to the OS. The <b>TPM Security</b> option is set to <b>Off</b> by default. |
| When TPM 2.0 is installed, the <b>TPM Security</b> option is set to <b>On</b> or <b>Off</b> . This option is set to <b>Off</b> by default.                                                                                                    |
| Indicates the type of Trusted Platform Module, if present.                                                                                                    |
| Indicates the firmware version of the TPM.                                                                                                    |
| Enables, disables, or clears the storage and endorsement hierarchies. When set to <b>Enabled</b> , the storage and endorsement hierarchies can be used.                                                                                                  |
|                                                                                                    |

### Table 64. TPM 2.0 security information (continued)

| Option               | Description                                                                                                    |                                                                                                    |  |
|----------------------|----------------------------------------------------------------------------------------------------|----------------------------------------------------------------------------------------------------|--|
|                      | When set to <b>Disabled</b> , the storage and endorsement hierarchies cannot be used.                                      |                                                                                                    |  |
|                      | When set to <b>Clear</b> , the storage and endorsement hierarchies are cleared of any values, and then re <b>Enabled</b> . |                                                                                                    |  |
| ТРМ                  | Specifies TPM Ad                                                                                                    | s TPM Advanced Settings details.                                                                                                    |  |
| Advanced<br>Settings | TPM PPI<br>Bypass<br>Provision                                                                                             | When set to <b>Enabled</b> , allows the Operating System to bypass Physical Presence Interface (PPI) prompts when issuing PPI Advanced Configuration and Power interface (ACPI) provisioning operations |  |
|                      | TPM PPI<br>Bypass Clear                                                                                                    | When set to <b>Enabled</b> allows the Operating System to bypass Physical Presence Interface (PPI) prompts when issuing PPI Advanced Configuration and Power Interface (ACPI) clear operations.         |  |
|                      | TPM Algorithm<br>Selection                                                                                                 | Allows to choose between the TPM encryption standards SHA1 and SHA256                                                                                                    |  |

### Table 65. System Security details

| Option                             | Description                                                                                                    |  |  |
|------------------------------------|----------------------------------------------------------------------------------------------------|--|--|
| Intel(R) TXT                       | Enables you to set the Intel Trusted Execution Technology (TXT) option. To enable the <b>Intel TXT</b> option, virtualization technology and TPM Security must be enabled with Pre-boot measurements. This option is set to <b>Off</b> by default. It is set <b>On</b> for Secure Launch (Firmware Protection) support on Windows 2022.                                                                                                    |  |  |
| Memory Encryption                  | Enables or disables the Intel Total Memory Encryption (TME) and Multi-Tenant (Intel <sup>®</sup> TME-MT). When option is set to <b>Disabled</b> , BIOS disables both TME and MK-TME technology. When option is set to <b>Single Key</b> BIOS enables the TME technology. When option is set to <b>Multiple Keys</b> , BIOS enables the TME-MT technology. This option is set to <b>Disabled</b> by default.                                                                                                    |  |  |
| TME Encryption Bypass              | Allows the option to bypass the Intel Total Memory Encryption. This option is set to <b>Disabled</b> by default.                                                                                                    |  |  |
| Intel(R) SGX                       | Enables you to set the Intel Software Guard Extension (SGX) option. To enable the <b>Intel</b><br><b>SGX</b> option, processor must be SGX capable, memory population must be compatible<br>(minimum x8 identical DIMM1 to DIMM8 per CPU socket, not support on persistent<br>memory configuration), memory operating mode must be set at optimizer mode, memory<br>encryption must be enabled and node interleaving must be disabled. This option is set to<br><b>Off</b> by default. When this option is to <b>Off</b> , BIOS disables the SGX technology. When this<br>option is to <b>On</b> , BIOS enables the SGX technology. |  |  |
| SGX Package Info In-Band<br>Access | Enables you to access the Intel Software Guard Extension (SGX) package info in-band option. This option is set to <b>Off</b> by default.                                                                                                    |  |  |
| PPMRR Size                         | Sets the PPMRR size.                                                                                                    |  |  |
| SGX QoS                            | Enables or disables the SGX quality of service.                                                                                                    |  |  |
| Select Owner EPOCH input type      | Enables you to select <b>Change to New random Owner EPOCHs</b> or <b>Manual User Defined Owner EPOCHs</b> . Each EPOCH is 64-bit. After generating a new EPOCH by selecting <b>Change to New random Owner EPOCHs</b> , the selection reverts back to <b>Manual User Defined Owner EPOCHs</b> .                                                                                                    |  |  |
|                                    | <b>Software Guard Extensions Epoch n</b> : Sets the Software Guard Extensions Epoch values.                                                                                                    |  |  |
| Enable writes to                   | Enables or disables the Enable writes to SGXLEPUBKEYHASH[3:0] from OS/SW.                                                                                                    |  |  |
| OS/SW                              | <b>SGX LE Public Key Hash0</b> : Sets the bytes from 0-7 for SGX Launch Enclave Public Key Hash.                                                                                                    |  |  |
|                                    | <b>SGX LE Public Key Hash1</b> : Sets the bytes from 8-15 for SGX Launch Enclave Public Key Hash.                                                                                                    |  |  |

### Table 65. System Security details (continued)

| Option                                           | Description                                                                                                    |  |  |
|--------------------------------------------------|----------------------------------------------------------------------------------------------------|--|--|
|                                                  | <b>SGX LE Public Key Hash2</b> : Sets the bytes from 16-23 for SGX Launch Enclave Public Key Hash.                                                                                                    |  |  |
|                                                  | <b>SGX LE Public Key Hash3</b> : Sets the bytes from 24-31 for SGX Launch Enclave Public Key Hash.                                                                                                    |  |  |
| Enable/Disable SGX Auto MP<br>Registration Agent | Enables are disables the SGX Auto MP Registration. The MP registration agent is responsible to register the platform.                                                                                                    |  |  |
| SGX Factory Reset                                | Enables you to reset the SGX option to factory settings. This option is set to <b>Off</b> by default.                                                                                                    |  |  |
| Power Button                                     | Enables or disables the power button on the front of the system. This option is set to <b>EnabledDisabled</b> by default.                                                                                                    |  |  |
| AC Power Recovery                                | Sets how the system behaves after AC power is restored to the system. This option is set to Last by default.  (i) NOTE: The host system will not power on up until iDRAC Root of Trust (RoT) is completed, host power on will be delayed by minimum 90 seconds after the AC applied.                                                                                                    |  |  |
| AC Power Recovery Delay                          | Sets the time delay for the system to power up after AC power is restored to<br>the system. This option is set to <b>Immediate</b> by default. When this option is set to<br><b>Immediate</b> , there is no delay for power up. When this option is set to <b>Random</b> , the<br>system creates a random delay for power up. When this option is set to <b>User Defined</b> ,<br>the system delay time is manually to power up.                                                                                                    |  |  |
| User Defined Delay (120s to<br>600s)             | Sets the <b>User Defined Delay</b> option when the <b>User Defined</b> option for <b>AC Power</b><br><b>Recovery Delay</b> is selected. The actual AC recovery time needs to add iDRAC root of trust time (around 50 seconds).                                                                                                    |  |  |
| UEFI Variable Access                             | Provides varying degrees of securing UEFI variables. When set to <b>Standard</b> (the default), UEFI variables are accessible in the operating system per the UEFI specification. When set to <b>Controlled</b> , selected UEFI variables are protected in the environment and new UEFI boot entries are forced to be at the end of the current boot order.                                                                                                    |  |  |
| In-Band Manageability Interface                  | <ul> <li>When set to Disabled , this setting hides the Management Engine's (ME), HECI devices, and the system's IPMI devices from the operating system. This prevents the operating system from changing the ME power capping settings, and blocks access to all inband management tools. All management should be managed through out-of-band. This option is set to Enabled by default.</li> <li>NOTE: BIOS update requires HECI devices to be operational, and DUP updates require IPMI interface to be operational. This setting needs to be set to Enabled to avoid updating errors.</li> </ul> |  |  |
| SMM Security Mitigation                          | Enables or disables the UEFI SMM security migration protections. It is enabled for Windows 2022 support.                                                                                                    |  |  |
| Secure Boot                                      | Enables Secure Boot, where the BIOS authenticates each pre-boot image by using the certificates in the Secure Boot Policy. Secure Boot is set to <b>Disabled</b> by default.                                                                                                    |  |  |
| Secure Boot Policy                               | When Secure Boot policy is set to <b>Standard</b> , the BIOS uses the system manufacturer's key and certificates to authenticate pre-boot images. When the Secure Boot policy is set to <b>Custom</b> , the BIOS uses the user-defined key and certificates. The secure Boot policy is set to <b>Standard</b> by default.                                                                                                    |  |  |
| Secure Boot Mode                                 | Configures how the BIOS uses the Secure Boot Policy Objects (PK, KEK, db, dbx).                                                                                                    |  |  |
|                                                  | If the current mode is set to <b>Deployed Mode</b> , the available options are <b>User Mode</b> and <b>Deployed Mode</b> . If the current mode is set to <b>User Mode</b> , the available options are <b>User Mode</b> , <b>Audit Mode</b> , and <b>Deployed Mode</b>                                                                                                    |  |  |
|                                                  | Below are the details of different boot modes available in the <b>Secure Boot Mode</b> option.                                                                                                    |  |  |

### Table 65. System Security details (continued)

| Option                                | Description                                                                                                    |                                                                                                    |  |
|---------------------------------------|----------------------------------------------------------------------------------------------------|----------------------------------------------------------------------------------------------------|--|
|                                       | User Mode                                                                                                    | In <b>User Mode</b> , PK must be installed, and BIOS performs signature verification on programmatic attempts to update policy objects. The BIOS allows unauthenticated programmatic transitions between modes.                                                                                                    |  |
|                                       | Audit mode                                                                                                    | In <b>Audit Mode</b> , PK is not present. BIOS does not authenticate programmatic update to the policy objects and transitions between modes. The BIOS performs a signature verification on pre-boot images and logs the results in the image Execution Information Table, but executes the images whether they pass or fail verification. <b>Audit Mode</b> is useful for programmatic determination of a working set of policy objects. |  |
|                                       | Deployed Mode                                                                                                    | <b>Deployed Mode</b> is the most secure mode. In <b>Deployed Mode</b> ,<br>PK must be installed and the BIOS performs signature verification<br>on programmatic attempts to update policy objects. <b>Deployed</b><br><b>Mode</b> restricts the programmatic mode transitions.                                                                                                    |  |
| Secure Boot Policy Summary            | Specifies the list of a                                                                                                    | certificates and hashes that secure boot uses to authenticate                                                                                                    |  |
|                                       | <ul> <li>images.</li> <li>Platform Key (PK): Shows the Type, Issuer, Subject, Signature Owner GUID details.</li> <li>Key Exchange Key (KEK) Database Entries: Shows the Type, Issuer, Subject, Signature Owner GUID details.</li> </ul> |                                                                                                    |  |
|                                       | <ul> <li>Authorized Signature Database (db) Entries: Shows the Type, Issuer, Subject, Signature Owner GUID details.</li> <li>Forbidden Signature Database (dbx) Entries: Shows the number of entries in the database.</li> </ul>        |                                                                                                    |  |
| Secure Boot Custom Policy<br>Settings | Configures the Secure Boot Custom Policy. To enable this option, set the Secure Boot<br>Policy to <b>Custom</b> option. Below are the list of options available for <b>Secure Boot</b><br><b>Custom Policy Settings</b> screen:         |                                                                                                    |  |
|                                       | Platform Key<br>(PK)                                                                                                    | : Shows the Type, Issuer, Subject, Signature Owner GUID details.                                                                                                    |  |
|                                       | Key Exchange<br>Key Database<br>(KEK)                                                                                                    | : Shows the Type, Issuer, Subject, Signature Owner GUID details.                                                                                                    |  |
|                                       | Authorized<br>Signature<br>Database (db)                                                                                                    | : Shows the Type, Issuer, Subject, Signature Owner GUID details.                                                                                                    |  |
|                                       | Forbidden<br>Signature<br>Database (dbx)                                                                                                    | : Shows the number of entries in the database.                                                                                                    |  |
|                                       | Delete All Policy<br>Entries (PK, KEK,<br>db, and dbx)                                                                                                    | : Enables to delete the PK, KEK, db and dbx details.                                                                                                    |  |
|                                       | Restore Default<br>Policy Entries<br>(PK, KEK, db,<br>and dbx)                                                                                                    | : Enables to restore the PK, KEK, db and dbx details.                                                                                                    |  |
|                                       | Export Firmware<br>Hash Values                                                                                                    |                                                                                                    |  |

### Table 65. System Security details (continued)

| Option                                      | Description                                                                                                    |  |
|---------------------------------------------|----------------------------------------------------------------------------------------------------|--|
| Intel Trust Domain<br>Extension(TDX)        | Intel Trust Domain Extension (TDX) is a hardware-based trusted execution<br>environment. It is designed to protect sensitive data and applications in Trust<br>Domain(TD) or Virtual Machine(VM) from unauthorized access. Memory Encryption<br>must be set to Multiple Keys for TDX to be enabled. TDX is set to Disabled by default.(i)NOTE: To enable the TDX option, processor must be TDX capable, memory<br> |  |
| TME-MT/TDX Key Spilt to non-<br>zero value  | When the TME-MT/TDX Key Spilt to non-zero value is set to <b>1</b> , <b>2</b> , <b>3</b> , <b>4</b> , <b>5</b> , or <b>6</b> , it designates the number of bits for TDX usage, while the rest will be used by TME-MT. It is set to <b>1</b> by default.                                                                                                    |  |
| TDX Secure Arbitration Mode<br>Loader(SEAM) | This SW module runs in a new CPU Secure Arbitration Mode (SEAM) as peer virtual machine manager (VMM). This SEAM module supports TD entry and exit using the existing virtualization infrastructure. It is set to <b>Disabled</b> by default.                                                                                                    |  |
| Intel(R) In-Field Scan                      | The Intel(R) In-field Scan feature allows software to scan processor cores for latent faults. The scan can be performed in the field after the server is deployed. When <b>Enabled</b> , the BIOS configures all processors to respond to software scan requests. When this setting is <b>Disabled</b> , the processors will not respond to software scan requests. It is set to <b>Disabled</b> by default.       |  |

### Creating a system and setup password

#### Prerequisites

Ensure that the password jumper is enabled. The password jumper enables or disables the system password and setup password features. For more information, see the section.

**NOTE:** If the password jumper setting is disabled, the existing system password and setup password are deleted and you need not provide the system password to boot the system.

### Steps

1. To enter System Setup, press F2 immediately after turning on or rebooting your system.

- 2. On the System Setup Main Menu screen, click System BIOS > System Security.
- 3. On the System Security screen, verify that Password Status is set to Unlocked.
- 4. In the System Password field, type your system password, and press Enter or Tab.
  - Use the following guidelines to assign the system password:
  - A password can have up to 32 characters.

A message prompts you to reenter the system password.

- 5. Reenter the system password, and click OK.
- 6. In the **Setup Password** field, type your setup password and press Enter or Tab. A message prompts you to reenter the setup password.
- 7. Reenter the setup password, and click OK.
- 8. Press Esc to return to the System BIOS screen. Press Esc again.

A message prompts you to save the changes.

(i) NOTE: Password protection does not take effect until the system reboots.

### Using your system password to secure your system

#### About this task

If you have assigned a setup password, the system accepts your setup password as an alternate system password.

### Steps

- 1. Turn on or reboot your system.
- 2. Type the system password and press Enter.

### Next steps

When **Password Status** is set to **Locked**, type the system password and press Enter when prompted at reboot.

(i) NOTE: If an incorrect system password is typed, the system displays a message and prompts you to reenter your password. You have three attempts to type the correct password. After the third unsuccessful attempt, the system displays an error message that the system has stopped functioning and must be turned off. Even after you turn off and restart the system, the error message is displayed until the correct password is entered.

### Deleting or changing system and setup password

### Prerequisites

(i) NOTE: You cannot delete or change an existing system or setup password if the Password Status is set to Locked.

### Steps

- 1. To enter System Setup, press F2 immediately after turning on or restarting your system.
- 2. On the System Setup Main Menu screen, click System BIOS > System Security.
- 3. On the System Security screen, ensure that Password Status is set to Unlocked.

system and setup password, a message prompts you to confirm the deletion.

- 4. In the System Password field, alter or delete the existing system password, and then press Enter or Tab.
- In the Setup Password field, alter or delete the existing setup password, and then press Enter or Tab.
   If you change the system and setup password, a message prompts you to reenter the new password. If you delete the
- 6. Press Esc to return to the **System BIOS** screen. Press Esc again, and a message prompts you to save the changes.
- 7. Select Setup Password, change, or delete the existing setup password and press Enter or Tab.
  - (i) **NOTE:** If you change the system password or setup password, a message prompts you to reenter the new password. If you delete the system password or setup password, a message prompts you to confirm the deletion.

### Operating with setup password enabled

If **Setup Password** is set to **Enabled**, type the correct setup password before modifying the system setup options.

If you do not type the correct password in three attempts, the system displays the following message:

```
Invalid Password! Number of unsuccessful password attempts: <x> System Halted! Must power down.
```

Even after you power off and restart the system, the error message is displayed until the correct password is typed. The following options are exceptions:

- If System Password is not set to Enabled and is not locked through the Password Status option, you can assign a system password. For more information, see the System Security Settings screen section.
- You cannot disable or change an existing system password.

**NOTE:** You can use the password status option with the setup password option to protect the system password from unauthorized changes.

### **Redundant OS Control**

To view the **Redundant OS Control** screen, power on the system, press F2, and click **System Setup Main Menu > System BIOS > Redundant OS Control**.

### Table 66. Redundant OS Control details

| Option                | Description                                                                                                    |  |
|-----------------------|----------------------------------------------------------------------------------------------------|--|
| Redundant OS Location | Enables you to select a backup disk from the following devices:                                                                                                    |  |
| Redundant OS State    | <ul> <li>NOTE: This option is disabled if Redundant OS Location is set to None.</li> <li>When set to Visible, the backup disk is visible to the boot list and OS. When set to Hidden, the backup disk is disabled and is not visible to the boot list and OS. This option is set to Visible by default.</li> <li>NOTE: BIOS disables the device in hardware, so it is not accessed by the OS.</li> </ul> |  |
| Redundant OS Boot     | <ul> <li>NOTE: This option is disabled if Redundant OS Location is set to None or if<br/>Redundant OS State is set to Hidden.</li> <li>When set to Enabled, BIOS boots to the device specified in Redundant OS Location.</li> <li>When set to Disabled, BIOS preserves the current boot list settings. This option is set to<br/>Disabled by default.</li> </ul>                                         |  |

### **Miscellaneous Settings**

To view the Miscellaneous Settings screen, power on the system, press F2, and click System Setup Main Menu > System BIOS > Miscellaneous Settings.

| Option                        | Description                                                                                                    |  |
|-------------------------------|----------------------------------------------------------------------------------------------------|--|
| System Time                   | Enables you to set the time on the system.                                                                                                    |  |
| System Date                   | Enables you to set the date on the system.                                                                                                    |  |
| Time Zone                     | Enables you to select required Time Zone.                                                                                                    |  |
| Daylight Savings Time         | Enables or disables Daylight Savings Time. This option is set to <b>Disabled</b> by default.                                                                                                    |  |
| Asset Tag                     | Specifies the asset tag and enables you to modify it for security and tracking purposes.                                                                                                    |  |
| Keyboard NumLock              | Enables you to set whether the system boots with the NumLock enabled or disabled. This option is set to <b>On</b> by default.<br>(i) <b>NOTE:</b> This option does not apply to 84-key keyboards.                                                                                |  |
| F1/F2 Prompt on Error         | Enables or disables the F1/F2 prompt on error. This option is set to <b>Enabled</b> by default. The F1/F2 prompt also includes keyboard errors.                                                                                                    |  |
| Load Legacy Video Option ROM  | This option determines whether th system BIOS will load legacy video (INT 10h) option ROM from the video controller. This option is set to <b>Disabled</b> by default.<br>(i) NOTE: This option cannot be set to Enabled, when the Boot mode is UEFI and Secure Boot is enabled. |  |
| Dell Wyse P25/P45 BIOS Access | Enables or disables the Dell Wyse P25/P45 BIOS Access. This option is set to <b>Enabled</b> by default.                                                                                                    |  |
| Power Cycle Request           | Enables or disables the Power Cycle Request. This option is set to <b>None</b> by default.                                                                                                    |  |

### Table 67. Miscellaneous Settings details

### **iDRAC Settings**

The iDRAC settings is an interface to set up and configure the iDRAC parameters by using UEFI. You can enable or disable various iDRAC parameters by using the iDRAC settings.

(i) NOTE: Accessing some of the features on the iDRAC settings needs the iDRAC Enterprise License upgrade.

For more information about using iDRAC, see Dell Integrated Dell Remote Access Controller User's Guide at iDRAC Manuals.

### **Device Settings**

Device Settings enables you to configure device parameters such as storage controllers or network cards.

# **Dell Lifecycle Controller**

Dell Lifecycle Controller (LC) provides advanced embedded systems management capabilities including system deployment, configuration, update, maintenance, and diagnosis. LC is delivered as part of the iDRAC out-of-band solution and Dell system embedded Unified Extensible Firmware Interface (UEFI) applications.

### Embedded system management

The Dell Lifecycle Controller provides advanced embedded system management throughout the lifecycle of the system. The Dell Lifecycle Controller is started during the boot sequence and functions independently of the operating system.

(i) NOTE: Certain platform configurations may not support the full set of features provided by the Dell Lifecycle Controller.

For more information about setting up the Dell Lifecycle Controller, configuring hardware and firmware, and deploying the operating system, see the Dell Lifecycle Controller documentation at iDRAC Manuals.

### **Boot Manager**

The Boot Manager option enables you to select boot options and diagnostic utilities.

To enter Boot Manager, power on the system and press F11.

#### Table 68. Boot Manager details

| Option                      | Description                                                                                                    |
|-----------------------------|----------------------------------------------------------------------------------------------------|
| Continue Normal Boot        | The system attempts to boot to devices starting with the first item in the boot order. If the boot attempt fails, the system continues with the next item in the boot order until the boot is successful or no more boot options are found. |
| One-shot UEFI Boot Menu     | Enables you to access boot menu, where you can select a one-time boot device to boot from.                                                                                                    |
| Launch System Setup         | Enables you to access System Setup.                                                                                                    |
| Launch Lifecycle Controller | Exits the Boot Manager and invokes the Dell Lifecycle Controller program.                                                                                                    |
| System Utilities            | Enables you to launch System Utilities menu such as Launch Diagnostics, BIOS update File Explorer, Reboot System.                                                                                                    |

### PXE boot

You can use the Preboot Execution Environment (PXE) option to boot and configure the networked systems remotely.

To access the **PXE boot** option, boot the system and then press F12 during POST instead of using standard Boot Sequence from BIOS Setup. It does not pull any menu or allows managing of network devices.

# Minimum to POST and system management configuration validation

6

This section describes the minimum to POST system requirement and system management configuration validation of the Dell system.

### **Topics:**

- Minimum configuration to POST
- Configuration validation

# **Minimum configuration to POST**

The components listed below are the minimum configuration to POST:

- One processor in processor socket 1
- One memory module (DIMM) in slot A1
- One power supply unit
- System board and power interposer board (PIB)

# **Configuration validation**

The new generation of Dell systems have added interconnect flexibility and advanced iDRAC management features to collect precise system configuration information and report configuration errors.

When the system is powered on, information about installed cables, risers, backplanes, power supplies, floating card (fPERC, adapter PERC, BOSS), and processor is obtained from the CPLD and backplane memory maps are analyzed. This information forms a unique configuration, which is compared with one of the qualified configurations that are stored in a table that is maintained by iDRAC.

One or more sensors are assigned to each of the configuration elements. During POST, any configuration validation error is logged in the System Event Log (SEL)/LifeCycle (LC) log. The reported events are categorized in the configuration validation error table.

### Table 69. Configuration validation error

| Error             | Description                                                                                                    | Possible cause and recommendations                                                                                                    | Example                                                      |
|-------------------|----------------------------------------------------------------------------------------------------|----------------------------------------------------------------------------------------------------|--------------------------------------------------------------|
| Config Error      | A configuration element within the<br>closest match contains something that is<br>unexpected and does not match any Dell<br>qualified configuration. | Wrong configuration                                                                                                    | Config Error: Backplane cable<br>CTRS_SRC_SA1 and BP-DST_SA1 |
|                   |                                                                                                    | The element reported<br>in HWC8010 errors are<br>assembled incorrectly.<br>Verify element (cable,<br>risers, etc) placement in<br>the system. | Config Error : SL Cable<br>PLANAR_SL7 and CTRL_DST_PA1       |
| Config<br>Missing | iDRAC found a configuration element<br>missing within the closest match<br>detected.                                                                 | Missing or damaged cable,<br>device, or part                                                                                                  | Config Missing: Float card front<br>PERC/HBAadapter PERC/HBA |
|                   |                                                                                                    | Missing element or cable<br>is reported in HWC8010<br>error logs. Install the                                                                 | Config Missing : SL cable<br>PLANAR_SL8 and CTRL_DST_PA1     |

### Table 69. Configuration validation error (continued)

| Error                                                                                                | Description                                                                       | Possible cause and recommendations                                                            | Example                 |
|----------------------------------------------------------------------------------------------------|-----------------------------------------------------------------------------------|-----------------------------------------------------------------------------------------------|-------------------------|
|                                                                                                    |                                                                                   | missing element (cable,<br>risers, etc).                                                      |                         |
| Comm Error A configuration element is r<br>to iDRAC using the manage<br>while running an inventory o | A configuration element is not responding to iDRAC using the management interface | System management sideband communication                                                      | Comm Error: Backplane 2 |
|                                                                                                    | while running an inventory check.                                                 | Unplug AC Power, reseat<br>the element and replace<br>the element if the problem<br>persists. |                         |

### **Error messages**

This section describes the error messages that are displayed on the screen during POST or captured in the system event log (SEL)/LifeCycle (LC) log.

### Table 70. Error message HWC8010

| Error code                     | HWC8010                                                                                                    |  |
|--------------------------------|----------------------------------------------------------------------------------------------------|--|
| Message                        | The System Configuration Check operation that is resulted in the following issue involving the indicated component type                                                                                                    |  |
| Arguments                      | Riser, floating card (fPERC, adapter PERC, BOSS), backplane, processor, cable, or other components                                                                                                    |  |
| Detailed Description           | The issue that is identified in the message is observed in the System Configuration Check operation.                                                                                                    |  |
| Recommended<br>Response Action | <ul> <li>Do the following and retry the operation:</li> <li>1. Disconnect the input power.</li> <li>2. Check for proper cable connection and component placement. If the issue persists, contact the service provider.</li> </ul> |  |
| Category                       | System Health (HWC = Hardware Config)                                                                                                    |  |
| Severity                       | Critical                                                                                                    |  |
| Trap/EventID                   | 2329                                                                                                    |  |

### Table 71. Error message HWC8011

| Error code                     | HWC8011                                                                                                    |
|--------------------------------|----------------------------------------------------------------------------------------------------|
| Message                        | The System Configuration Check operation that is resulted in multiple issues involving the indicated component type                                                                                                    |
| Arguments                      | Riser, floating card (fPERC, adapter PERC, BOSS), backplane, processor, cable, or other components                                                                                                    |
| Detailed Description           | Multiple issues are observed in the System Configuration Check operation.                                                                                                    |
| Recommended<br>Response Action | <ul><li>Do the following and retry the operation:</li><li>1. Disconnect the input power.</li><li>2. Check for proper cable connection and component placement. If the issue persists, contact the service provider.</li></ul> |
| Category                       | System Health (HWC = Hardware Config)                                                                                                    |
| Severity                       | Critical                                                                                                    |